# Monitor QHD USB-C Hub Dell Pro 24 Plus P2425DE

Guida all'uso

Modello: P2425DE Modello di conformità: P2425DEc Marzo 2025 Rev. A00

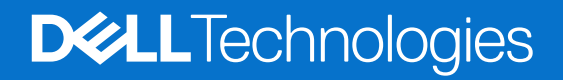

Note, precauzioni e avvisi

- () NOTA: La dicitura NOTA indica informazioni importanti che contribuiscono a migliorare l'utilizzo del prodotto.
- △ ATTENZIONE: La dicitura ATTENZIONE indica un danno potenziale all'hardware o perdita di dati e spiega come evitare il problema.
- **AVVISO:** Un AVVISO segnala il potenziale di danni alle proprietà, di lesioni personali o di morte.

Copyright © 2025 Dell Inc. o relative filiali. Tutti i diritti riservati. Dell Technologies, Dell e altri marchi sono marchi commerciali di Dell Inc. o delle sue consociate. Altri marchi potrebbero essere marchi di fabbrica appartenenti ai rispettivi proprietari.

# Indice

| Istruzioni per la sicurezza                                      | 5  |
|------------------------------------------------------------------|----|
| Informazioni sul monitor                                         | 6  |
| Contenuti della confezione                                       | 6  |
| Caratteristiche del prodotto                                     |    |
| Compatibilità del sistema operativo                              |    |
| Identificazione delle parti e dei controlli                      |    |
| Vista frontale                                                   |    |
| Vista posteriore                                                 |    |
| Vista inferiore                                                  |    |
| Specifiche del monitor                                           |    |
| Dell Display and Peripheral Manager (DDPM) per Windows           |    |
| Specifiche sulla risoluzione                                     |    |
| Modalità video supportate                                        |    |
| Modalità di visualizzazione predefinite                          |    |
| Modalità MST (Multi-Stream Transport) DP                         |    |
| Specifiche elettriche                                            |    |
| Caratteristiche fisiche                                          |    |
| Caratteristiche ambientali                                       |    |
| Assegnazione dei pin                                             |    |
| Assegnazione dei pin - DisplayPort (ingresso)                    | 20 |
| Assegnazione dei pin - DisplayPort (uscita)                      | 21 |
| Assegnazione dei pin - Porta HDMI                                |    |
| Assegnazione dei pin - USB-C                                     |    |
| Assegnazione dei pin - Connettore downstream USB tipo A          |    |
| Interfaccia USB (Universal Serial Bus)                           |    |
| Larghezza di banda video                                         |    |
| Larghezza di banda della velocità USB                            |    |
| Assegnazione dei pin - Porta RJ45                                |    |
| Installazione del driver                                         |    |
| Comportamento di Wake-on-LAN (Riattivazione LAN)                 |    |
| Stato del LED del connettore RJ45                                |    |
| Funzionalità Plug-and-Play                                       |    |
| Qualità del monitor LCD e criteri sui pixel                      |    |
| Ergonomia                                                        |    |
| Per maneggiare e spostare il display                             |    |
| Linee guida sulla manutenzione                                   |    |
| Pulizia del monitor                                              |    |
| Installazione del monitor                                        |    |
| Collegamento del supporto                                        |    |
| Uso delle porte ad accesso rapido                                |    |
| Collegamento del monitor                                         |    |
| Collegamento del cavo DisplayPort (da DisplayPort a DisplayPort) |    |
| Collegamento del cavo USB tipo C-tipo A                          |    |
| Collegamento del cavo da USB-C a C                               |    |
| Collegamento del cavo HDMI (acquistato separatamente)            |    |

| Collegamento del monitor per la funzione DP MST (Multi-Stream Transport)                      | 36 |
|-----------------------------------------------------------------------------------------------|----|
| Collegamento del monitor per la funzione USB-C MST (Multi-Stream Transport)                   | 36 |
| Collegamento del monitor con cavo Ethernet (acquistato separatamente)                         | 36 |
| Dell Power Button Sync (DPBS)                                                                 | 37 |
| Primo collegamento del monitor per DPBS                                                       | 39 |
| Uso della funzione DPBS                                                                       | 40 |
| Riattivazione sul cavo USB-C                                                                  | 40 |
| Collegamento del monitor per la funzione USB-C MST (Multi-Stream Transport)                   | 41 |
| Collegamento del monitor per USB-C                                                            | 42 |
| Organizzazione dei cavi                                                                       | 43 |
| Fissaggio del monitor con il blocco Kensington (optional)                                     | 44 |
| Rimozione del supporto del monitor                                                            | 44 |
| Montaggio a parete (optional)                                                                 | 45 |
| Uso della regolazione inclinazione, oscillazione, rotazione e altezza                         | 46 |
| Regolazione inclinazione e oscillazione                                                       | 46 |
| Regolazione dell'altezza                                                                      | 46 |
| Regolazione della rotazione.                                                                  | 46 |
| Regolazione delle impostazioni di rotazione dello schermo del sistema                         | 47 |
| Funzionamento del monitor                                                                     | 48 |
| Accendere il monitor                                                                          | 48 |
| Uso del controllo del joystick                                                                | 48 |
| Uso del menu OSD                                                                              | 49 |
| Accesso all'utilità di avvio del menu                                                         | 49 |
| Uso dei tasti di navigazione                                                                  | 50 |
| Accesso al sistema di menu                                                                    | 51 |
| Messaggi di avviso OSD                                                                        | 60 |
| Configurazione iniziale                                                                       | 60 |
| Messaggio di avviso OSD                                                                       | 62 |
| Blocco dei tasti di comando                                                                   | 65 |
| Impostazione della risoluzione massima                                                        | 66 |
| Risoluzione dei problemi                                                                      | 67 |
| Diagnostica                                                                                   | 67 |
| Diagnostica integrata                                                                         | 68 |
| Problemi comuni                                                                               | 69 |
| Problemi specifici del prodotto                                                               | 71 |
| Problemi specifici USB (Universal Serial Bus)                                                 | 72 |
| Informazioni sulle normative                                                                  | 73 |
| Certificato TCO                                                                               | 73 |
| Dichiarazione FCC (solo Stati Uniti) ed altre informazioni sulle normative.                   | 73 |
| Database dei prodotti dell'UE per l'etichetta energetica e la scheda informativa del prodotto | 73 |
| Contattare Dell                                                                               | 74 |

# Istruzioni per la sicurezza

Usare le seguenti indicazioni di sicurezza per proteggere il monitor da danni potenziali e garantire la sicurezza personale. Salvo diversamente specificato, ogni procedura inclusa in questo documento presuppone che abbiate letto le informazioni sulla sicurezza IS fornite con il monitor.

- (i) NOTA: Prima di utilizzare il monitor, leggere le informazioni sulla sicurezza fornite con il monitor e stampate sul prodotto. Conservare la documentazione in un luogo sicuro per riferimenti futuri.
- AVVISO: L'utilizzo dei controlli, delle regolazioni o delle procedure in modo diverso da quello specificato in questo documento può esporre a scosse elettriche, pericoli elettrici e/o pericoli meccanici.
- △ ATTENZIONE: Il possibile effetto a lungo termine dell'ascolto di audio ad alto volume attraverso le cuffie (sul monitor che lo supportano) potrebbe danneggiare la capacità uditiva.
- Collocare il monitor su una superficie solida e maneggiarlo con cura. Lo schermo è fragile e può danneggiarsi se lasciato cadere o colpito con oggetti affilati.
- Accertarsi che il monitor abbia valori nominali elettrici tali da funzionare con l'alimentazione CA disponibile nella propria regione geografica.
- Tenere il monitor a temperatura ambiente. Condizioni di freddo o caldo eccessivo possono influire negativamente sul cristallo liquido del display.
- Collegare il cavo di alimentazione dal monitor ad una presa a muro che si trovi in prossimità e sia accessibile. Fare riferimento a Collegamento del monitor.
- Non collocare e utilizzare il monitor su una superficie bagnata o vicino all'acqua.
- Non sottoporre il monitor a forti vibrazioni o condizioni di forte impatto. Ad esempio, non collocare il monitor all'interno di un bagagliaio.
- Scollegare il monitor se si prevede di non usarlo per un periodo di tempo prolungato.
- Per evitare scosse elettriche, non tentare di rimuovere alcun coperchio o toccare l'interno del monitor.
- Leggere con attenzione queste istruzioni. Conservare questo documento per riferimenti futuri. Attenersi a tutte le avvertenze e istruzioni riportate sul prodotto.
- Alcuni monitor possono essere montati a parete utilizzando il supporto VESA venduto separatamente. Assicurarsi di utilizzare le specifiche VESA corrette come indicato nella sezione relativa al montaggio a parete della Guida all'uso.

Fare riferimento al documento Informazioni sulla sicurezza ambientali e di carattere regolamentare (SERI) in dotazione con il monitor per informazioni sulle istruzioni per la sicurezza

# Informazioni sul monitor

# Contenuti della confezione

La tabella seguente fornisce l'elenco dei componenti forniti con il monitor. Se un componente è mancante, contattare Dell. Fare riferimento a Contattare Dell per altre informazioni.

- (i) NOTA: Alcuni componenti potrebbero essere accessori optional e potrebbero non essere inviati insieme al monitor. Alcune funzioni potrebbero non essere disponibili in alcuni Paesi.
- (i) NOTA: Per impostare il supporto da qualsiasi altra fonte, fare riferimento alla documentazione fornita con il supporto per istruzioni.

#### Tabella 1. Componenti e descrizioni del monitor.

| Immagine componente | Descrizione componente                           |
|---------------------|--------------------------------------------------|
| 2003                | Schermo                                          |
|                     | Supporto                                         |
|                     | Base                                             |
|                     | Cavo da DisplayPort a DisplayPort 1.4 (1,80 m)   |
|                     | Cavo da USB-C a C 10 Gbps 100 W (1,00 m)         |
|                     | Cavo da USB tipo C a tipo A 5 Gbps 15 W (1,80 m) |
|                     | Fascetta                                         |
|                     | Cavo d'alimentazione (varia in base ai paesi)    |

| Immagine componente | Descrizione componente                                                                                       |
|---------------------|----------------------------------------------------------------------------------------------------|
|                     | <ul> <li>Scheda QR</li> <li>Informazioni sulla sicurezza, ambientali e di carattere regolamentare</li> </ul> |
|                     |                                                                                                    |

# Caratteristiche del prodotto

Il display a schermo piatto Dell P2425DE è dotato di schermo LCD TFT (Thin-Film Transistor) a matrice attiva con retroilluminazione a LED. Le caratteristiche elettriche del monitor includono:

- Area di visualizzazione del display 604,5 mm (23,8 pollici) (misurati diagonalmente).
- Risoluzione 2560 x 1440, con supporto schermo intero per risoluzioni più basse.
- Ampio angolo di visione di 178 gradi in verticale e orizzontale.
- Gamma di colori di sRGB 99% (CIE 1931) (tipica).
- Connettività digitale con porte DisplayPort, HDMI e USB-C (con modalità alternata DP)
- Singolo USB-C per fornire alimentazione (PD 90 W) a laptop compatibili mentre si riceve il segnale video e dati.
- Capacità di regolazione inclinazione, oscillazione, altezza e rotazione.
- La mascherina ultra sottile riduce gli spazi in configurazioni con più monitor, permettendo una più facile configurazione con un'esperienza visiva elegante.
- Supporto rimovibile e fori di montaggio VESA 100 mm che consentono la flessibilità nelle soluzioni di montaggio.
- Dotato di:
  - Una porta upstream USB-C 5 Gbps (DisplayPort 1.4 modalità alternata, Power Delivery fino a 90 W)
  - Una porta downstream USB-C tipo C
  - Tre porte downstream USB 5 Gbps tipo A
- Le porte USB-C e RJ45 consentono un'esperienza con cavo singolo e connessione di rete.
- Capacità Plug and Play, se supportata dal computer.
- Menu di regolazione OSD per una facile impostazione ed ottimizzazione dello schermo.
- Blocco tasti di alimentazione e joystick.
- Alloggio antifurto per blocchi Kensington (venduti separatamente).
- Fermo del supporto.
- ≤ 0,3 W in Standby Mode (Modalità Standby).
- Supporta Dell Display and Peripheral Manager.
- Dell ComfortView Plus è una funzionalità integrata per schermo a luce blu bassa che migliora il comfort visivo riducendo le emissioni di luce blu potenzialmente nocive senza compromettere i colori. Con la tecnologia ComfortView Plus, Dell ha ridotto l'esposizione nociva alla luce blu a ≤35%.
- Questo monitor è certificato TÜV Rheinland Eye Comfort 3.0 con una valutazione a 4 stelle. Incorpora tecnologie chiave che offrono anche uno schermo privo di sfarfallio, una frequenza di aggiornamento fino a 100 Hz e una gamma di colori minima del 95% sRGB. La funzionalità Dell ComfortView Plus è abilitata per impostazione predefinita sul monitor.
- Questo monitor utilizza un pannello con luce blu bassa. Quando il monitor viene ripristinato alle impostazioni di fabbrica o alle impostazioni predefinite, è conforme alla certificazione hardware per la riduzione della luce blu di TÜV Rheinland.\*
- \* Questo monitor è conforme alla certificazione hardware per la riduzione della luce blu di TÜV Rheinland in Categoria 2.

#### Rapporto luce blu:

Il rapporto della luce nell'intervallo 415 nm-455 nm rispetto a 400 nm-500 nm è inferiore al 50%.

#### Tabella 2. Rapporto luce blu

| Categoria | Rapporto luce blu |
|-----------|-------------------|
| 1         | ≤ 20%             |
| 2         | 20% < R ≤ 35%     |
| 3         | 35% < R ≤ 50%     |

- Diminuisce il livello di pericolo di luce blu emessa dallo schermo per rendere la visione più comoda per gli occhi senza distorsione della precisione del colore.
- Il monitor dispone di tecnologia Antisfarfallio che elimina lo sfarfallio visibile per offrire un'esperienza visiva confortevole e prevenire l'affaticamento degli occhi.

#### Info su TÜV Rheinland Eye Comfort 3.0

Il programma di certificazione TÜV Rheinland Eye Comfort 3.0 presenta uno schema di valutazione a stelle adatto al consumatore per l'industria dei display che pertanto promuove il benessere degli occhi dalla sicurezza alla cura degli occhi. Rispetto alle certificazioni esistenti, il programma di valutazione a 5 stelle aggiunge requisiti di test rigorosi sugli attributi generali della cura della vista come luce blu bassa, assenza di sfarfallio, frequenza di aggiornamento, gamma cromatica, precisione del colore e prestazioni del sensore di luce ambientale. Definisce le metriche dei requisiti e valuta le prestazioni del prodotto su cinque livelli, mentre il sofisticato processo di valutazione tecnica fornisce ai consumatori e agli acquirenti indicatori più facili da valutare.

I fattori di benessere degli occhi considerati rimangono costanti, tuttavia gli standard per le varie valutazioni in stelle sono diversi. Più alta è la valutazione in stelle, più rigorosi saranno gli standard. La tabella seguente elenca i principali requisiti di comfort visivo che si applicano in aggiunta ai requisiti di comfort visivo di base (come densità di pixel, uniformità di luminanza e colore e libertà di movimento).

Per ulteriori informazioni sulla certificazione TÜV Eye Comfort, consultare il sito web Eye Comfort.

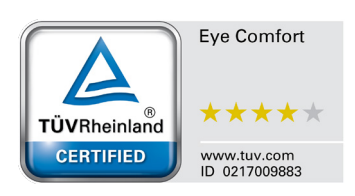

|                                 | Sc                                                                                                    |                                                                         | chema di valutazione a stelle                                                                                    |                                                                                                    |  |
|---------------------------------|----------------------------------------------------------------------------------------------------|-------------------------------------------------------------------------|----------------------------------------------------------------------------------------------------|----------------------------------------------------------------------------------------------------|--|
| Categoria                       | Elemento di test                                                                                                    | 3 stelle                                                                | 4 stelle                                                                                                    | 5 stelle                                                                                                    |  |
| Cura della vista                | Luce blu bassa                                                                                                    | TÜV Hardware LBL<br>Category III (≤50%) o<br>soluzione software<br>LBL¹ | Categoria hardware<br>LBL TÜV II (≤35%) o<br>Categoria I (≤20%)                                                  | Categoria hardware<br>LBL TÜV II (≤35%) o<br>Categoria I (≤20%)                                                                                                    |  |
|                                 | Antisfarfallio                                                                                                    | Riduzione dello<br>sfarfallio TÜV o<br>Antisfarfallio TÜV               | Riduzione dello<br>sfarfallio TÜV o<br>Antisfarfallio TÜV                                                        | Antisfarfallio                                                                                                    |  |
| Gestione di luce                | Prestazioni del sensore luce<br>ambientale                                                                                                    | Nessun sensore                                                          | Nessun sensore                                                                                                   | Sensore luce<br>ambientale                                                                                                    |  |
| ambientale                      | Controllo CCT intelligente                                                                                                    | No                                                                      | No                                                                                                    | Sì                                                                                                    |  |
|                                 | Controllo luminanza intelligente                                                                                                    | No                                                                      | No                                                                                                    | Sì                                                                                                    |  |
|                                 | Frequenza di aggiornamento                                                                                                    | ≥60 Hz                                                                  | ≥75 Hz                                                                                                    | ≥120 Hz                                                                                                    |  |
|                                 | Uniformità luminanza                                                                                                    | Uniformità luminanza ≥                                                  | 75%                                                                                                    |                                                                                                    |  |
|                                 | Uniformità colore                                                                                                    | Uniformità colore ∆u'v'                                                 | ≤ 0,02                                                                                                    |                                                                                                    |  |
|                                 | Libertà di movimento                                                                                                    |                                                                         | Le variazioni di luminanza diminuiscono meno del 50%;<br>Lo spostamento del colore deve essere inferiore a 0,01. |                                                                                                    |  |
| Qualità immagine                | Differenza di gamma                                                                                                    | Differenza di gamma<br>≤ ±0,2                                           | Differenza di gamma<br>≤ ±0,2                                                                                    | Differenza di gamma<br>≤ ±0,2                                                                                                    |  |
|                                 | Ampia gamma di colori²                                                                                                    | NTSC³ Min. 72% (CIE<br>1931) o sRGB⁴ Min.<br>95% (CIE 1931)             | sRGB⁴ Min. 95% (CIE<br>1931)                                                                                     | DCI-P3 <sup>5</sup> Min. 95%<br>(CIE 1976) e sRGB <sup>4</sup><br>Min. 95% (CIE 1931) o<br>Adobe RGB <sup>6</sup> Min. 95%<br>(CIE 1931) e sRGB <sup>4</sup><br>Min. 95% (CIE 1931) |  |
| Guida all'uso di<br>Eye Comfort | so di<br>rt Guida all'uso Sì Sì Sì                                                                                                    |                                                                         | Sì                                                                                                    |                                                                                                    |  |
| Nota                            | <ul> <li><sup>1</sup> Il software controlla l'emissione di luce blu riducendo l'eccessiva luce blu, ottenendo una tonalità più gialla.</li> <li><sup>2</sup> La gamma di colori descrive la disponibilità dei colori sul display. Vari standard sono stati sviluppati per scop specifici. Il 100% corrisponde allo spazio colore completo come definito nello standard.</li> <li><sup>3</sup> NTSC è l'acronimo di National Television Standards Committee, che ha sviluppato uno spazio colore per il sistema televisivo utilizzato negli Stati Uniti.</li> <li><sup>4</sup> sRGB è uno spazio colore standard rosso, verde e blu utilizzato su monitor, stampanti e sul World Wide Web.</li> <li><sup>5</sup> DCI-P3, abbreviazione di Digital Cinema Initiatives - Protocol 3, è uno spazio colore utilizzato nel cinema digitale che comprende una gamma di colori più ampia rispetto allo spazio colore RGB standard.</li> <li><sup>6</sup> Adobe RGB è uno spazio colore creato da Adobe Systems che comprende una gamma di colori più ampia rispetto al modello di colore RGB standard, in particolare nei colori ciano e verde.</li> </ul> |                                                                         |                                                                                                    |                                                                                                    |  |

# Tabella 3. Requisiti di Eye Comfort 3.0 e schema di classificazione a stelle per i monitor

# Compatibilità del sistema operativo

- Windows 10/Windows 11 e versioni successive\*
- macOS 13\* e macOS 14\*
- \*La compatibilità del sistema operativo sui monitor con marchio Dell potrebbe variare in base a fattori quali:
- Date di rilascio specifiche in cui sono disponibili versioni, patch o aggiornamenti del sistema operativo.
- Date di rilascio specifiche quando gli aggiornamenti del firmware, dell'applicazione software o dei driver dei monitor con marchio Dell sono disponibili sul sito web del supporto Dell.

# Identificazione delle parti e dei controlli

## Vista frontale

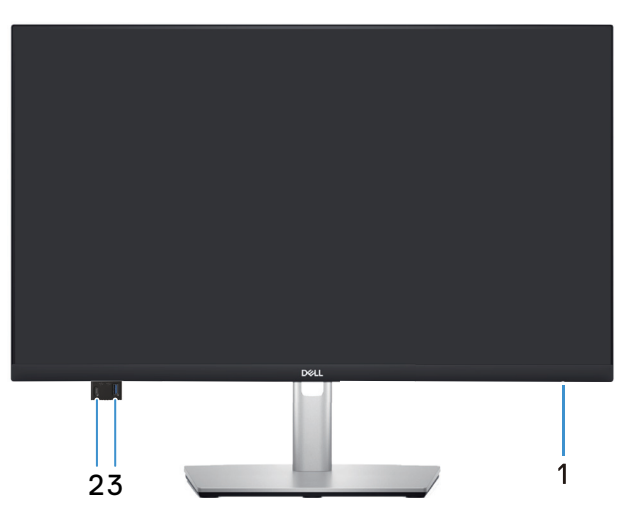

Figura 1. Vista frontale

#### Tabella 4. Componenti e descrizioni.

| Etichetta | Descrizione                                                 | Uso                                                                                                    |
|-----------|-------------------------------------------------------------|----------------------------------------------------------------------------------------------------|
| 1         | LED indicatore d'alimentazione                              | La spia bianca fissa indica che il monitor è acceso e funzionante. La<br>spia bianca lampeggiante indica che il monitor è in Standby Mode<br>(Modalità Standby).                                                                                           |
| 2         | Porta downstream USB-C 5 Gbps ad accesso rapido (solo dati) | <ul> <li>Collegare il dispositivo USB* o caricare il dispositivo.</li> <li><b>NOTA:</b> Per utilizzare queste porte, è necessario collegare il cavo USB-C (fornito con il monitor) alla porta USB-C upstream del monitor e al computer.</li> </ul>         |
| 3         | Porta downstream USB 5 Gbps tipo A ad accesso rapido        | <ul> <li>Collegare il dispositivo USB* o caricare il dispositivo.</li> <li><b>NOTA:</b> Per utilizzare queste porte, è necessario collegare il cavo<br/>USB-C (fornito con il monitor) alla porta USB-C upstream del monitor<br/>e al computer.</li> </ul> |

\*Per evitare interferenze di segnale, quando un dispositivo USB wireless è stato collegato a una porta USB downstream, NON è consigliabile collegare altri dispositivi USB alle porte adiacenti.

# Vista posteriore

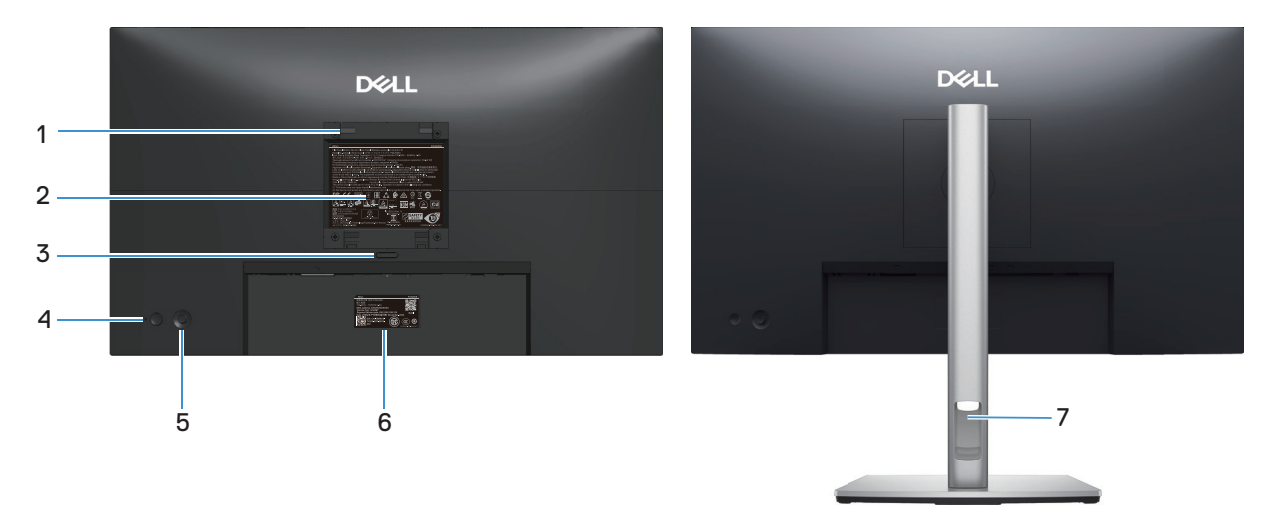

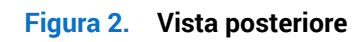

| Etichetta | Descrizione                                                                                                | Uso                                                                                                    |
|-----------|----------------------------------------------------------------------------------------------------|----------------------------------------------------------------------------------------------------|
| 1         | Fori di montaggio VESA (100 mm x 100<br>mm – dietro la copertura VESA fissata)                             | Installare il monitor alla parete utilizzando un apposito kit compatibile<br>ESA.                                                                                                    |
|           |                                                                                                    | (i) NOTA: Il kit di montaggio su parete non viene fornito con il monitor ed è venduto separatamente.                                                                                                    |
| 2         | Etichetta di informazioni sulle normative                                                                  | Elenca le approvazioni delle autorità di regolamentazione.                                                                                                    |
| 3         | Tasto di sblocco del supporto                                                                              | Rilascia il supporto dal monitor.                                                                                                    |
| 4         | Tasto di alimentazione                                                                                     | Per accendere o spegnere il monitor.                                                                                                    |
| 5         | Joystick                                                                                                   | Usare per controllare il menu OSD. Fare riferimento a Funzionamento del monitor per altre informazioni.                                                                                                    |
| 6         | Etichetta di conformità (compresi codice<br>QR MyDell, numero di serie ed etichetta<br>codice di servizio) | Fare riferimento a questa etichetta quando ci si mette in contatto<br>con il Supporto tecnico Dell. Il codice di servizio è un identificatore<br>alfanumerico univoco che consente ai tecnici Dell di identificare i<br>componenti hardware del monitor e accedere alle informazioni di<br>garanzia. |
| 7         | Alloggio per la gestione dei cavi                                                                          | Permette di organizzare i cavi facendoli passare attraverso il foro.                                                                                                    |

### Tabella 5.Componenti e descrizioni.

## Vista inferiore

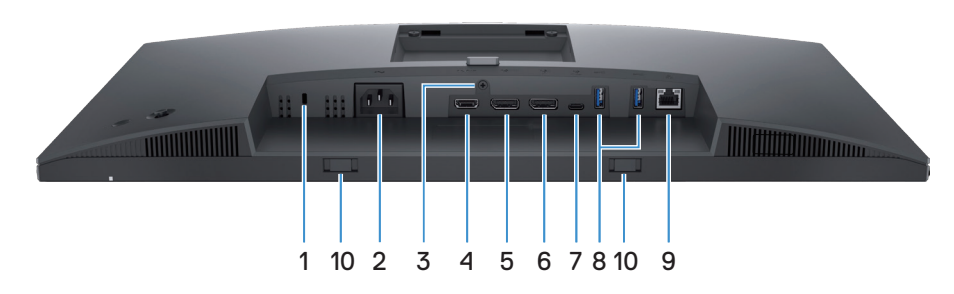

Figura 3. Vista inferiore

|           | <b>F</b>                                                                                           |                                                                                                    |
|-----------|----------------------------------------------------------------------------------------------------|----------------------------------------------------------------------------------------------------|
| Etichetta | Descrizione                                                                                        | Uso                                                                                                    |
| 1         | Alloggio antifurto<br>(basato sullo slot di sicurezza Kensington)                                  | Proteggere il monitor usando una serratura di sicurezza (acquistata separatamente) per impedire movimenti non autorizzati del monitor.                                                                                                    |
| 2         | Connettore di alimentazione                                                                        | Collegare il cavo di alimentazione (in dotazione con il monitor).                                                                                                    |
| 3         | Funzione di blocco del supporto                                                                    | Bloccare il supporto al monitor usando una vite M3x6 mm (vite non inclusa).                                                                                                    |
| 4         | ноті<br>Porta HDMI                                                                                 | Collegare al computer con un cavo HDMI (acquistato separatamente).                                                                                                    |
| 5         | Porta DisplayPort 1.4 (ingresso)                                                                   | Collegare al computer con il cavo DisplayPort (in dotazione con il monitor).                                                                                                    |
| 6         | Porta DisplayPort 1.4 (uscita)                                                                     | <ul> <li>Uscita DisplayPort per monitor con capacità MST (Multi-Stream<br/>Transport). Per abilitare MST, vedere Modalità MST (Multi-Stream<br/>Transport) DP.</li> <li><b>NOTA:</b> Rimuovere la spina di gomma quando si utilizza il connettore di<br/>uscita DisplayPort.</li> </ul>                                                                                                    |
| 7         | Porta upstream USB-C 5 Gbps<br>(DisplayPort 1.4 modalità alternata, Power<br>Delivery fino a 90 W) | <ul> <li>Collegare al computer o al dispositivo mobile il cavo USB fornito in dotazione al monitor. Questa porta supporta segnale video USB Power Delivery, dati e DisplayPort.</li> <li>La porta USB-C 5 Gbps supporta modalità alternata DP 1.4 con una risoluzione massima di 2560 x 1440 a 100 Hz, PD 20 V/ 4,5 A, 15 V/3 A, 9 V/3 A, 5 V/3 A.</li> <li>(i) NOTA: USB-C non è supportato su versioni Windows precedenti a Windows 10.</li> </ul> |
| 8         | 9<br>5<br>Porta downstream USB 5 Gbps tipo A                                                       | <ul> <li>Collegare il dispositivo USB* o caricare il dispositivo.</li> <li><b>NOTA:</b> Per utilizzare queste porte, è necessario collegare il cavo<br/>USB-C (fornito con il monitor) alla porta USB-C upstream del monitor e<br/>al computer.</li> </ul>                                                                                                    |
| 9         | <b>움</b><br>Porta RJ45                                                                             | Supporta connessione Ethernet 10/100/1000 Mbps.<br>Connettersi a Internet. È possibile navigare su Internet tramite RJ45 solo<br>dopo avere collegato il cavo USB-C (fornito con il monitor) dal computer al<br>monitor.                                                                                                    |
| 10        | Alloggi per soundbar                                                                               | Fissare la soundbar esterna (venduta separatamente) al monitor<br>allineando le linguette magnetiche sulla soundbar con gli alloggi sul<br>monitor.                                                                                                    |

Tabella 6. Componenti e descrizioni.

\*Per evitare interferenze di segnale, quando un dispositivo USB wireless è stato collegato a una porta USB downstream, NON è consigliabile collegare altri dispositivi USB alle porte adiacenti.

# Specifiche del monitor Tabella 7. Specifiche del monitor.

| Descrizione                  | Valore                                                                                                    |  |
|------------------------------|----------------------------------------------------------------------------------------------------|--|
| Tipo di schermo              | Matrice attiva - TFT LCD                                                                                                    |  |
| Tecnologia del pannello      | Tecnologia IPS (In-Plane Switching)                                                                                            |  |
| Aspect ratio (Proporzioni)   | 16:9                                                                                                    |  |
| Dimensioni immagine visibile | 2                                                                                                    |  |
| Diagonale                    | 604,5 mm (23,8 pollici)                                                                                                    |  |
| Area attiva                  | ·                                                                                                    |  |
| Orizzontale                  | 526,85 mm (20,74 pollici)                                                                                                    |  |
| Verticale                    | 296,35 mm (11,67 pollici)                                                                                                    |  |
| Area                         | 1561,32 mm² (242,01 pollici²)                                                                                                  |  |
| Dimensioni pixel             |                                                                                                    |  |
| Orizzontale                  | 0,2058 mm                                                                                                    |  |
| Verticale                    | 0,2058 mm                                                                                                    |  |
| Pixel per pollice (PPI)      | 123                                                                                                    |  |
| Angolo di visuale            |                                                                                                    |  |
| Orizzontale                  | 178° (tipico)                                                                                                    |  |
| Verticale                    | 178° (tipico)                                                                                                    |  |
| Luminosità                   | 350 cd/m² (tipico)                                                                                                    |  |
| Rapporto di contrasto        | 1500:1 (tipico)                                                                                                    |  |
| Rivestimento dello schermo   | Antiriflesso con rivestimento 3H                                                                                               |  |
| Retroilluminazione           | Sistema Edgelight LED                                                                                                    |  |
| Tempo di risposta            | Modalità Normal (Normale): 8,0 ms (grigio a grigio)                                                                            |  |
|                              | Modalità Fast (Veloce): 5,0 ms (grigio a grigio)                                                                               |  |
| Profondità colore            | 16,7 milioni di colori                                                                                                    |  |
| Gamma di colori              | sRGB 99% (CIE 1931) (tipico)                                                                                                   |  |
| Connettività                 | Posteriore:                                                                                                    |  |
|                              | Una porta DisplayPort 1.4 (HDCP 1.4) (supporta fino 2560 x 1440 100 Hz)                                                        |  |
|                              | <ul> <li>Una porta HDMI (HDCP 1.4) (supporta fino a QHD 2560 x 1440 100 Hz, TMDS, come specificato<br/>in HDMI 2.1)</li> </ul> |  |
|                              | Una DisplayPort (uscita) con MST (HDCP 1.4)                                                                                    |  |
|                              | <ul> <li>Una porta upstream USB-C 5 Gbps (DisplayPort 1.4 modalità alternata, Power Delivery fino a 90 W)*</li> </ul>          |  |
|                              | Due porte downstream USB 5 Gbps tipo A                                                                                         |  |
|                              | Una porta RJ45                                                                                                    |  |
|                              | Porta ad accesso rapido (in basso a sinistra):                                                                                 |  |
|                              | Una porta downstream USB 5 Gbps tipo A                                                                                         |  |
|                              | Una porta downstream USB-C 5 Gbps (Power Delivery fino a 15 W)                                                                 |  |
| Larghezza bordo (bordo del m | nonitor su area attiva)                                                                                                    |  |
| Parte superiore              | 5,88 mm (0,23 pollici)                                                                                                    |  |
| Sinistra/Destra              | 5,93 mm (0,23 pollici)                                                                                                    |  |
| Parte inferiore              | 13,02 mm (0,51 pollici)                                                                                                    |  |

| Descrizione                    | Valore                                                             |  |  |
|--------------------------------|--------------------------------------------------------------------|--|--|
| Regolabilità                   | Regolabilità                                                       |  |  |
| Supporto regolabile in altezza | 150 mm                                                             |  |  |
| Inclinazione                   | Da -5° a 21°                                                       |  |  |
| Oscillazione                   | Da -45° a 45°                                                      |  |  |
| Rotazione                      | Da -90° a 90°                                                      |  |  |
| Gestione cavi                  | Sì                                                                 |  |  |
| Sicurezza                      | Alloggio antifurto (per blocchi Kensington, venduti separatamente) |  |  |

\*DisplayPort e USB-C (Modalità alternata con DisplayPort 1.4): HBR3/DisplayPort 1.4 è supportato.

#### **Dell Display and Peripheral Manager (DDPM) per Windows**

DDPM è un'applicazione software che consente di impostare e configurare i monitor e le periferiche Dell. Alcune delle sue funzioni includono:

- 1. Regolazione delle impostazioni OSD (On-Screen Display) del monitor, come luminosità, contrasto e risoluzione, senza dover usare il joystick sul monitor.
- 2. Organizzare più applicazioni sullo schermo inserendole in un modello a scelta utilizzando Easy Arrange.
- 3. Assegnare applicazioni o file alle partizioni di Easy Arrange, salvare il layout come profilo e ripristinare il profilo automaticamente con Easy Arrange Memory quando necessario.
- 4. Collegare il monitor Dell a più sorgenti di ingresso e gestire questi ingressi video utilizzando la funzione Input Source (Origine ingresso).
- 5. Personalizzare ogni applicazione con la sua distinta modalità colore utilizzando la funzione Color Preset (Preimpostazione di colore).
- 6. Replicare le impostazioni dell'applicazione software da un monitor a un altro monitor identico utilizzando la funzione delle impostazioni dell'applicazione Import/Export (Importa/Esporta).
- 7. Ricevere notifiche e aggiornare firmware e software.
- 8. È disponibile anche una versione macOS del software DDPM per il monitor. Per l'elenco dei display che supportano la versione macOS DDPM, consultare l'articolo della knowledge base 000201067 sul sito Dell Support.
- (i) NOTA: Alcune funzioni di DDPM sopra menzionate sono disponibili solo su determinati modelli di monitor. Per maggiori informazioni su DDPM e sulla configurazione del computer consigliata per installarlo, andare al sito Dell Support.

# Specifiche sulla risoluzione

## Tabella 8. Specifiche sulla risoluzione

| Descrizione                         | Valore                           |
|-------------------------------------|----------------------------------|
| Portata scansione orizzontale       | Da 30 kHz a 150 kHz (automatica) |
| Portata scansione verticale         | Da 48 Hz a 100 Hz (automatica)   |
| Risoluzione massima<br>preimpostata | 2560 x 1440 a 100 Hz             |

# Modalità video supportate

# Tabella 9. Modalità video supportate

| Descrizione                                                                            | Valore                                       |
|----------------------------------------------------------------------------------------|----------------------------------------------|
| Capacità di visualizzazione<br>video (HDMI, modalità<br>alternata DisplayPort e USB-C) | 480p, 576p, 720p, 1080i (HDMI), 1080p, 1440p |

## Modalità di visualizzazione predefinite

#### Tabella 10. Modalità di visualizzazione predefinite

| Modalità di visualizzazione | Frequenza orizzontale<br>(kHz) | Frequenza verticale<br>(Hz) | Frequenza pixel (MHz) | Polarità di sincronia<br>(Orizzontale/Verticale) |
|-----------------------------|--------------------------------|-----------------------------|-----------------------|--------------------------------------------------|
| IBM 720 x 400               | 31,50                          | 70,10                       | 28,30                 | -/+                                              |
| VESA 640 x 480              | 31,50                          | 59,90                       | 25,20                 | -/-                                              |
| VESA 640 x 480              | 37,50                          | 75,00                       | 31,50                 | -/-                                              |
| VESA 800 x 600              | 37,90                          | 60,30                       | 40,00                 | +/+                                              |
| VESA 800 x 600              | 46,90                          | 75,00                       | 49,50                 | +/+                                              |
| VESA 1024 x 768             | 48,40                          | 60,00                       | 65,00                 | -/-                                              |
| VESA 1024 x 768             | 60,00                          | 75,00                       | 78,80                 | +/+                                              |
| VESA 1152 x 864             | 67,50                          | 75,00                       | 108,00                | +/+                                              |
| VESA 1280 x 768             | 47,80                          | 59,90                       | 79,50                 | -/+                                              |
| VESA 1280 x 1024            | 64,00                          | 60,00                       | 108,00                | +/+                                              |
| VESA 1280 x 1024            | 79,90                          | 75,00                       | 135,00                | +/+                                              |
| VESA 1600 x 1200            | 75,00                          | 60,00                       | 162,00                | +/+                                              |
| VESA 1680 x 1050            | 65,30                          | 60,00                       | 146,30                | -/+                                              |
| VESA 1920 x 1080            | 67,50                          | 60,00                       | 148,50                | +/+                                              |
| VESA 1920 x 1200            | 74,60                          | 59,90                       | 193,30                | -/+                                              |
| VESA 2048 x 1080            | 66,60                          | 60,00                       | 147,20                | +/-                                              |
| VESA 2560 x 1440            | 88,80                          | 60,00                       | 241,50                | +/-                                              |
| VESA 2560 x 1440            | 151,00                         | 100,00                      | 410,50                | +/-                                              |

(i) NOTA: Il monitor supporta anche altre risoluzioni dello schermo non elencate nella modalità preimpostate.

## Modalità MST (Multi-Stream Transport) DP

#### Tabella 11.Uso di USB-C

| Monitor origine MST  | Numero massimo di monitor esterni che possono essere supportati |  |
|----------------------|-----------------------------------------------------------------|--|
|                      | 2560 x 1440 a 100 Hz                                            |  |
| 2560 x 1440 a 100 Hz | 3* (con USB-C modalità DP Alt)                                  |  |

#### Tabella 12.Uso di DisplayPort

| Monitor origine MST  | Numero massimo di monitor esterni supportati |  |
|----------------------|----------------------------------------------|--|
|                      | 2560 x 1440 a 100 Hz                         |  |
| 2560 x 1440 a 100 Hz | 3*                                           |  |

\*Porta Host DP/USB-C è in condizione HBR3 4 Lane.

(i) NOTA: La risoluzione massima del monitor esterno è solo 2560 x 1440 a 100 Hz (HBR3).

## Specifiche elettriche

### Tabella 13.Specifiche elettriche

| Descrizione                                 | Valore                                                                                                    |
|---------------------------------------------|----------------------------------------------------------------------------------------------------|
| Segnali di ingresso video                   | HDMI*/DisplayPort 1.4**, 600 mV per ciascuna linea differenziale, 100 ohm di impedenza di ingresso per coppia differenziale. |
|                                             | Supporto ingresso segnale USB-C (con modalità alternata)                                                                     |
| Tensione ingresso CA/frequenza/<br>corrente | Da 100 V CA -240 V CA/50 Hz o 60 Hz ± 3 Hz/2,0 A (tipica)                                                                    |
| Corrente in ingresso                        | 120 V: 30 A (massimo) a 0°C (avvio a freddo)                                                                                 |
|                                             | 240 V: 60 A (massimo) a 0°C (avvio a freddo)                                                                                 |
| Consumo energetico                          | 0,3 W (Off Mode) (Modalità OFF) <sup>1</sup>                                                                                 |
|                                             | 0,3 W (Standby Mode) (Modalità Standby) <sup>1</sup>                                                                         |
|                                             | 1,0 W (Networked Standby Mode) (Modalità standby di rete) <sup>1</sup>                                                       |
|                                             | 16,5 W (On Mode) (Modalità ON) <sup>1</sup>                                                                                  |
|                                             | 185 W (massimo) <sup>2</sup>                                                                                                 |
|                                             | 17,5 W (P <sub>on</sub> ) <sup>3</sup>                                                                                       |
|                                             | 56,5 kWh (TEC) <sup>3</sup>                                                                                                  |

\*Supporta fino a QHD 2560 x 1440 100 Hz TMDS come specificato in HDMI 2.1.

\*\*HBR3/DisplayPort 1.4 è supportato.

<sup>1</sup> Come definito nelle norme UE 2019/2021 e UE 2019/2013.

<sup>2</sup> Max. impostazione di luminosità e contrasto con la massima potenza di caricamento su tutte le porte USB.

<sup>3</sup> P<sub>on</sub>: Consumo energia in On Mode (Modalità ON) secondo quanto indicato nella versione Energy Star 8.0.

TEC: Consumo totale di energia in KWh come definito da Energy Star versione 8.0.

Il presente documento è solo per scopo informativo e riporta le prestazioni di laboratorio. Le prestazioni del prodotto potrebbero variare in base al software, ai componenti e alle periferiche ordinate. Non vi è alcun obbligo di aggiornare queste informazioni.

Di conseguenza, il cliente non deve affidarsi a queste informazioni per prendere decisioni in merito alle tolleranze elettriche o altro. Nessuna garanzia di accuratezza o completezza è espressa o implicita. (i) NOTA: Questo monitor è certificato ENERGY STAR.

ENERGY STAR è un programma della EPA (US Environmental Protection Agency) e del DOE (US Department of Energy) che promuove l'efficienza energetica.

Questo prodotto è omologato per ENERGY STAR nelle impostazioni di fabbrica e questa è l'impostazione in cui si ottiene risparmio energetico.

La modifica delle impostazioni predefinite delle immagini o l'abilitazione di altre funzioni aumenta il consumo energetico che potrebbe superare i limiti necessari per ottenere l'omologazione ENERGY STAR.

Per ulteriori informazioni sul programma ENERGY STAR, fare riferimento al sito web energystar.

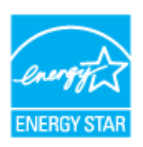

# Caratteristiche fisiche

## Tabella 14. Caratteristiche fisiche

| Descrizione                                                                                    | Valore                                                                                                    |  |  |
|------------------------------------------------------------------------------------------------|----------------------------------------------------------------------------------------------------|--|--|
|                                                                                                | Digitale: DisplayPort, 20 pin                                                                                                    |  |  |
| Tipo di cavo segnale                                                                           | Digitale: Porta HDMI, 19 pin (cavo non incluso)                                                                                                    |  |  |
|                                                                                                | Universal Series Bus: tipo C, 24 pin                                                                                                    |  |  |
| (i) NOTA: I monitor Dell sono<br>controllo sui diversi fornito<br>cavi, Dell non garantisce pr | (i) NOTA: I monitor Dell sono progettati per funzionare in modo ottimale con i cavi video forniti con il monitor. Poiché Dell non ha il controllo sui diversi fornitori di cavi sul mercato, sul tipo di materiale, sul connettore e sul processo utilizzati per produrre questi cavi. Dell non garantisce prestazioni video sui cavi che non vengono spediti con il monitor Dell. |  |  |
| Dimensioni (con supporto)                                                                      |                                                                                                    |  |  |
| Altezza (estesa)                                                                               | 496,55 mm (19,55 pollici)                                                                                                    |  |  |
| Altezza (compresso)                                                                            | 364,00 mm (14,33 pollici)                                                                                                    |  |  |
| Larghezza                                                                                      | 538,70 mm (21,21 pollici)                                                                                                    |  |  |
| Profondità                                                                                     | 181,54 mm (7,15 pollici)                                                                                                    |  |  |
| Dimensioni (senza supporto)                                                                    |                                                                                                    |  |  |
| Altezza                                                                                        | 315,25 mm (12,41 pollici)                                                                                                    |  |  |
| Larghezza                                                                                      | 538,70 mm (21,21 pollici)                                                                                                    |  |  |
| Profondità                                                                                     | 49,74 mm (1,96 pollici)                                                                                                    |  |  |
| Dimensioni della base                                                                          |                                                                                                    |  |  |
| Altezza (estesa)                                                                               | 410,80 mm (16,17 pollici)                                                                                                    |  |  |
| Altezza (compresso)                                                                            | 364,00 mm (14,33 pollici)                                                                                                    |  |  |
| Larghezza                                                                                      | 249,80 mm (9,83 pollici)                                                                                                    |  |  |
| Profondità                                                                                     | 181,54 mm (7,15 pollici)                                                                                                    |  |  |
| Peso                                                                                           |                                                                                                    |  |  |
| Peso con imballo                                                                               | 7,57 kg (16.69 lb)                                                                                                    |  |  |
| Peso con supporto e cavi                                                                       | 5,61 kg (12.37 lb)                                                                                                    |  |  |
| Peso senza assieme<br>supporto (senza cavi)                                                    | 3,78 kg (8.33 lb)                                                                                                    |  |  |
| Peso del supporto                                                                              | 1,47 kg (3.24 lb)                                                                                                    |  |  |

# Caratteristiche ambientali

 Tabella 15.
 Caratteristiche ambientali

| Descrizione                                | Valore                                                                                                    |  |
|--------------------------------------------|----------------------------------------------------------------------------------------------------|--|
| Standard conforme                          | <ul> <li>Monitor certificato ENERGY STAR</li> <li>EPEAT registrato, ove applicabile. La registrazione EPEAT varia in base al Paese. Fare riferimento al sito web EPEAT per lo stato della registrazione in base al Paese.</li> <li>Conformità RoHS</li> <li>TCO Certified e TCO Certified Edge</li> <li>Monitor senza BFR/PVC (esclusi i cavi esterni)</li> <li>Soddisfa i requisiti attuali NFPA 99 sulla dispersione di corrente</li> <li>Vetro senza arsenico e mercurio, solo per il pannello</li> </ul> |  |
| Temperatura                                |                                                                                                    |  |
| Operativa                                  | Da 0°C a 40°C (da 32°F a 104°F)                                                                                                    |  |
| Non operativa:<br>Conservazione/spedizione | Da -20°C a 60°C (da -4°F a 140°F)                                                                                                    |  |
| Umidità                                    |                                                                                                    |  |
| Operativa                                  | Da 10% a 80% (senza condensa)                                                                                                    |  |
| Non operativa:<br>Conservazione/spedizione | Da 5% a 90% (senza condensa)                                                                                                    |  |
| Altitudine                                 |                                                                                                    |  |
| Operativa (max.)                           | 5.000 m (16.400 ft)                                                                                                    |  |
| Non operativa (max.)                       | 12.191 m (40.000 ft)                                                                                                    |  |
| Dissipazione termica                       | 632.7 BTU all'ora (max)                                                                                                    |  |

# Assegnazione dei pin

Assegnazione dei pin - DisplayPort (ingresso)

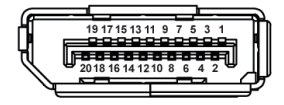

## Figura 4. Connettore DisplayPort (ingresso)

#### Tabella 16. Assegnazione dei pin - Connettore DisplayPort

| Numero pin | Lato a 20 pin di assegnazione del segnale collegato |
|------------|-----------------------------------------------------|
| 1          | ML3 (n)                                             |
| 2          | Massa                                               |
| 3          | ML3 (p)                                             |
| 4          | ML2 (n)                                             |
| 5          | Massa                                               |
| 6          | ML2 (p)                                             |
| 7          | ML1 (n)                                             |
| 8          | Massa                                               |
| 9          | ML1 (p)                                             |
| 10         | ML0 (n)                                             |
| 11         | Massa                                               |
| 12         | ML0 (p)                                             |
| 13         | Massa                                               |
| 14         | Massa                                               |
| 15         | AUX (p)                                             |
| 16         | Massa                                               |
| 17         | AUX (n)                                             |
| 18         | Rilevamento Hot Plug                                |
| 19         | Re-PWR                                              |
| 20         | +3.3 V DP_PWR                                       |

# Assegnazione dei pin - DisplayPort (uscita)

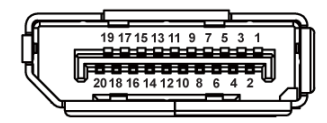

#### Figura 5. Connettore DisplayPort (uscita)

| Tabella 17.         Assegnazione dei pin - Connettore DisplayPort |                                                     |  |
|-------------------------------------------------------------------|-----------------------------------------------------|--|
| Numero pin                                                        | Lato a 20 pin di assegnazione del segnale collegato |  |
| 1                                                                 | ML0 (p)                                             |  |
| 2                                                                 | Massa                                               |  |
| 3                                                                 | ML0 (n)                                             |  |
| 4                                                                 | ML1 (p)                                             |  |
| 5                                                                 | Massa                                               |  |
| 6                                                                 | ML1 (n)                                             |  |
| 7                                                                 | ML2 (p)                                             |  |
| 8                                                                 | Massa                                               |  |
| 9                                                                 | ML2 (n)                                             |  |
| 10                                                                | ML3 (p)                                             |  |
| 11                                                                | Massa                                               |  |
| 12                                                                | ML3 (n)                                             |  |
| 13                                                                | CONFIG1                                             |  |
| 14                                                                | CONFIG2                                             |  |
| 15                                                                | AUX CH (p)                                          |  |
| 16                                                                | Massa                                               |  |
| 17                                                                | AUX CH (n)                                          |  |
| 18                                                                | Rilevamento Hot Plug                                |  |
| 19                                                                | Return                                              |  |
| 20                                                                | DP_PWR                                              |  |

# Assegnazione dei pin - Porta HDMI

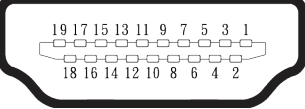

| Tabella 18. A | ssegnazione dei pin - Connettore HDMI               |
|---------------|-----------------------------------------------------|
| Numero pin    | Lato a 19 pin di assegnazione del segnale collegato |
| 1             | TMDS DATA 2+                                        |
| 2             | TMDS DATA 2 SHIELD                                  |
| 3             | TMDS DATA 2-                                        |
| 4             | TMDS DATA 1+                                        |
| 5             | TMDS DATA 1 SHIELD                                  |
| 6             | TMDS DATA 1-                                        |
| 7             | TMDS DATA 0+                                        |
| 8             | TMDS DATA 0 SHIELD                                  |
| 9             | TMDS DATA 0-                                        |
| 10            | TMDS CLOCK+                                         |
| 11            | TMDS CLOCK SHIELD                                   |
| 12            | TMDS CLOCK-                                         |
| 13            | CEC                                                 |
| 14            | Riservato (N.C. sul dispositivo)                    |
| 15            | DDC CLOCK (SCL)                                     |
| 16            | DDC DATA (SDA)                                      |
| 17            | DDC/CEC Ground                                      |
| 18            | +5V POWER                                           |
| 19            | RILEVAMENTO HOT PLUG                                |

# Assegnazione dei pin - USB-C

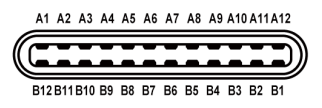

#### Figura 7. Connettore USB-C

#### Tabella 19. Assegnazione dei pin - Connettore USB-C.

| Numero pin | Nome del segnale | Numero pin | Nome del segnale |
|------------|------------------|------------|------------------|
| A1         | Massa            | B1         | Massa            |
| A2         | TX1+             | B2         | TX2+             |
| A3         | TX1-             | B3         | TX2-             |
| A4         | VBUS             | B4         | VBUS             |
| A5         | CC1              | B5         | CC2              |
| A6         | D+               | B6         | D+               |
| A7         | D-               | B7         | D-               |
| A8         | SBU1             | B8         | SBU2             |
| A9         | VBUS             | B9         | VBUS             |
| A10        | RX2-             | B10        | RX1-             |
| A11        | RX2+             | B11        | RX1+             |
| A12        | Massa            | B12        | Massa            |

## Assegnazione dei pin - Connettore downstream USB tipo A

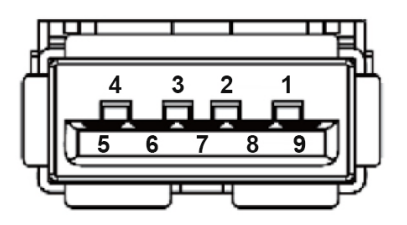

Figura 8. Connettore a 9 pin USB tipo A

 Tabella 20.
 Assegnazione dei pin - Connettore downstream USB tipo A.

| Numero pin | Lato a 9 pin di assegnazione del segnale del connettore |
|------------|---------------------------------------------------------|
| 1          | VCC                                                     |
| 2          | D-                                                      |
| 3          | D+                                                      |
| 4          | Massa                                                   |
| 5          | SSRX-                                                   |
| 6          | SSRX+                                                   |
| 7          | Massa                                                   |
| 8          | SSTX-                                                   |
| 9          | SSTX+                                                   |

## Interfaccia USB (Universal Serial Bus)

Questa sezione fornisce informazioni sulle porte USB disponibili sul monitor.

#### Posteriore

• Una upstream USB-C 5 Gbps

| Tabella 21.   Upstream USB-C 5 Gbps |                  |  |
|-------------------------------------|------------------|--|
| USB-C                               | Descrizione      |  |
| Video                               | DisplayPort 1.4* |  |
| Dati                                | 5 Gbps           |  |
| Power Delivery (PD)                 | Fino a 90 W      |  |

\*HBR3 supportato.

• Due downstream USB 5 Gbps tipo A

## Tabella 22. Downstream USB 5 Gbps tipo A

| Velocità di trasferimento | Velocità dei dati | Massima potenza<br>supportata (ogni porta) |
|---------------------------|-------------------|--------------------------------------------|
| USB 5 Gbps                | 5 Gbps            | 4,5 W                                      |
| USB 2.0                   | 480 Mbps          | 4,5 W                                      |
| USB 1.0                   | 12 Mbps           | 4,5 W                                      |

#### Accesso rapido (in basso a sinistra)

• Una downstream USB 5 Gbps tipo A

#### Tabella 23. Downstream USB 5 Gbps tipo A

| Velocità di trasferimento | Velocità dei dati | Massima potenza<br>supportata |
|---------------------------|-------------------|-------------------------------|
| USB 5 Gbps                | 5 Gbps            | 4,5 W                         |
| USB 2.0                   | 480 Mbps          | 4,5 W                         |
| USB 1.0                   | 12 Mbps           | 4,5 W                         |

#### • Una downstream USB-C 5 Gbps

#### Tabella 24.Downstream USB-C 5 Gbps

| Velocità di trasferimento | Velocità dei dati | Massima potenza<br>supportata |
|---------------------------|-------------------|-------------------------------|
| USB 5 Gbps                | 5 Gbps            | 15 W                          |
| USB 2.0                   | 480 Mbps          | 15 W                          |
| USB 1.0                   | 12 Mbps           | 15 W                          |

(i) NOTA: La funzionalità USB 5 Gbps richiede un computer con capacità USB 5 Gbps.

(i) NOTA: Le porte USB sul monitor funzionano solo quando il monitor è acceso o in Standby Mode (Modalità Standby). Se si spegne e si riaccende il monitor, le periferiche collegate potrebbero impiegare alcuni secondi per riprendere il normale funzionamento.

## Larghezza di banda video Tabella 25. Larghezza di banda video

| Host                     | Cavo video | USB-C Prioritization<br>(Priorità USB-C) | Profondità colore | Risoluzione          |
|--------------------------|------------|------------------------------------------|-------------------|----------------------|
| USB-C (DP 1.4 Alt. Mode) | Cavo USB-C | High Data Speed (Alta<br>velocità dati)  | 8 bit             |                      |
|                          |            | High Resolution (Alta risoluzione)       | 8 bit             | 2560 × 1440 o 100 Hz |
| HDMI 1.4                 | Cavo HDMI  | N/A                                      | 8 bit             | 2000 X 1440 a 100 HZ |
| DP 1.2                   | Cavo DP    | N/A                                      | 8 bit             |                      |
| DP 1.4                   | Cavo DP    | N/A                                      | 8 bit             |                      |

(i) NOTA: La profondità del colore e la risoluzione potrebbero cambiare a seconda del comportamento dell'host.

# Larghezza di banda della velocità USB

# Tabella 26. Larghezza di banda della velocità USB

| Host                                              | Cavo upstream USB                                  | USB-C Prioritization<br>(Priorità USB-C) | Dispositivo USB collegato a USB tipo A o<br>downstream USB-C |
|---------------------------------------------------|----------------------------------------------------|------------------------------------------|--------------------------------------------------------------|
| USB-C (DP 1.2 Alt. Mode) Cavo da USB dotazione co | Cavo da USB-C a C (in                              | High Data Speed (Alta<br>velocità dati)  | Supportato, USB 2.0/USB 5 Gbps                               |
|                                                   | dotazione con il monitor)                          | High Resolution (Alta risoluzione)       | Supportato, USB 2.0                                          |
| USB-C (DP 1.4 Alt. Mode)                          | Cavo da USB-C a C (in<br>dotazione con il monitor) | High Data Speed (Alta<br>velocità dati)  | Supportato, USB 2.0/USB 5 Gbps                               |
|                                                   |                                                    | High Resolution (Alta risoluzione)       | Supportato, USB 2.0                                          |
| USB 2.0 tipo A                                    | Cavo USB tipo C-tipo A                             | N/A                                      | Supportato, USB 2.0                                          |
| USB 5 Gbps tipo A                                 | Cavo USB tipo C-tipo A                             | N/A                                      | Supportato, USB 2.0/USB 5 Gbps                               |
| USB-C 5 Gbps (solo dati)                          | Cavo da USB-C a C (in<br>dotazione con il monitor) | N/A                                      | Supportato, USB 2.0/USB 5 Gbps                               |
| USB-C 5 Gbps (solo dati)                          | Cavo da USB-C a C (in<br>dotazione con il monitor) | N/A                                      | Supportato, USB 2.0/USB 5 Gbps                               |

# Assegnazione dei pin - Porta RJ45

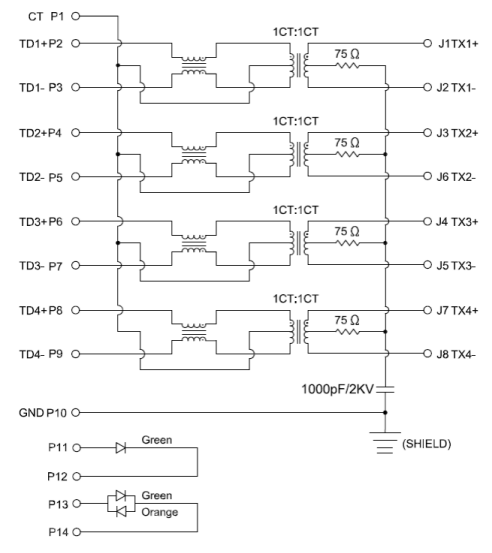

#### Figura 9. Connettore porta RJ45

#### Tabella 27. Assegnazione dei pin - Porta RJ45

| Numero pin | Assegnazione segnale |
|------------|----------------------|
| 1          | СТ                   |
| 2          | TD1+                 |
| 3          | TD1-                 |
| 4          | TD2+                 |
| 5          | TD2-                 |
| 6          | TD3+                 |
| 7          | TD3-                 |
| 8          | TD4+                 |
| 9          | TD4-                 |
| 10         | Massa                |
| 11         | VERDE                |
| 12         | VERDE                |
| 13         | GREEN_AMBER          |
| 14         | GREEN_AMBER          |

## Installazione del driver

Installare il driver del controller Realtek USB GBE Ethernet disponibile per il sistema. È disponibile per il download sul sito Dell Support nella sezione "Driver e download".

Velocità dei dati di rete (RJ45) tramite USB-C, la velocità max. è 1000 Mbps.

#### Comportamento di Wake-on-LAN (Riattivazione LAN) Tabella 28. Comportamento di Wake-on-LAN (Riattivazione LAN)

| Stato di risparmio energetico del computer | Comportamento del sistema dopo aver ricevuto il comando Wake-on-LAN<br>(WOL) (Riattivazione LAN)                |
|--------------------------------------------|----------------------------------------------------------------------------------------------------|
| Modern Standby (Standby moderno) (S0ix)    | Il computer e il monitor rimangono in Standby Mode (Modalità Standby), ma la comunicazione di rete è abilitata. |
| Standby/Sleep (Standby/Sospensione) (S3)   | Sia il computer che il monitor sono accesi.                                                                     |
| Hibernate (Ibernazione) (S4)               | Sia il computer che il monitor sono accesi.                                                                     |
| OFF/Shutdown (OFF/Spegnimento) (S5)        | Sia il computer che il monitor sono accesi.                                                                     |

(i) NOTA: Il BIOS del computer deve essere configurato per abilitare la funzione WOL.

(i) NOTA: Questa porta LAN è conforme a IEEE 802.3az 1000Base-T, che supporta Pass-thru (MAPT) indirizzo Mac (stampato sull'etichetta del modello), Riattivazione LAN (WOL) dalla modalità Standby (S3) e la funzione Avvio UEFI\* PXE [Avvio UEFI PXE non è supportato su PC Dell (ad eccezione di OptiPlex 7090/3090 Ultra Desktop)], queste 3 funzioni dipendono dalle impostazioni BIOS e dalla OS del sistema operativo. La funzionalità potrebbe variare con PC non Dell.

\*UEFI è l'acronimo di Unified Extensible Firmware Interface.

- (i) NOTA: WOL S4 e WOL S5 sono compatibili solo con i sistemi Dell che supportano DPBS e sono dotati di connessione di interfaccia USB-C (MFDP).
- (i) NOTA: Per qualsiasi problema relativo a WOL, gli utenti devono eseguire il debug del computer senza il monitor. Dopo aver risolto il problema, collegarsi al monitor.

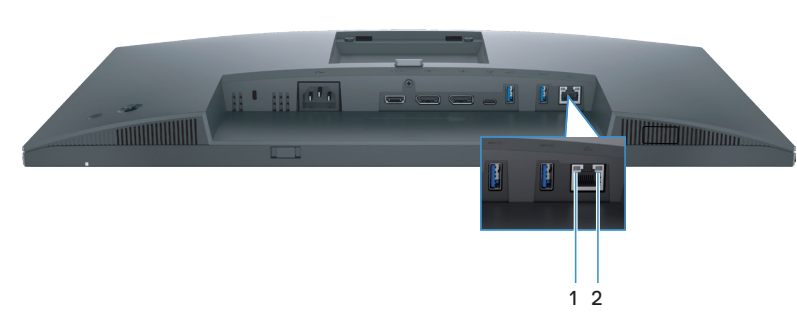

## Stato del LED del connettore RJ45

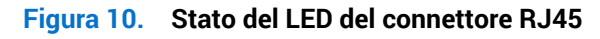

#### Tabella 29. Stato del LED del connettore RJ45

| Etichetta        | Colore LED     | Descrizione                                  |
|------------------|----------------|----------------------------------------------|
|                  |                | Indicatore di collegamento/attività:         |
|                  | Vordo          | Lampeggiante: attività sulla porta.          |
|                  | Verue          | Verde On: il collegamento è stato stabilito. |
|                  |                | Off: il collegamento non è stato stabilito.  |
| 2 Giallo o verde |                | Indicatore di velocità:                      |
|                  | Cielle e verde | • Giallo On - 1000 Mbps                      |
|                  | Giallo o verde | Verde On - 100 Mbps                          |
|                  |                | • Off - 10 Mbps                              |

(i) NOTA: Il cavo RJ45 è un accessorio standard non incluso nella confezione.

# Funzionalità Plug-and-Play

Il monitor può essere collegato su qualsiasi sistema compatibile Plug-and-Play. Il monitor fornisce automaticamente al computer i suoi dati EDID (Extended Display Identification Data) usando i protocolli DDC (Display Data Channel) così che il computer può configurarsi ed ottimizzare le impostazioni del monitor. La maggior parte delle installazioni del monitor è automatica; se desiderato, è possibile selezionare altre impostazioni. Per altre informazioni su come cambiare le impostazioni del monitor, fare riferimento a Funzionamento del monitor.

# Qualità del monitor LCD e criteri sui pixel

Durante la procedura di produzione dei monitor LCD, non è inconsueto che uno o più pixel si blocchino in uno stato immutabile che sono difficili da vedere e non influenzano la qualità di visualizzazione o di usabilità. Per altre informazioni sulla qualità del monitor e sulla Pixel Policy Dell, consultare Linee guida di Dell Display Pixel.

# Ergonomia

- △ ATTENZIONE: L'uso improprio o prolungato della tastiera può provocare lesioni.
- △ ATTENZIONE: La visualizzazione dello schermo del monitor per lunghi periodi di tempo può provocare affaticamento degli occhi.

Per comodità ed efficienza, osservare le seguenti indicazioni durante l'installazione e l'utilizzo della workstation del computer:

- Collocare il computer in modo che il monitor e la tastiera siano direttamente davanti all'utente mentre lavora. In commercio sono disponibili ripiani speciali per posizionare correttamente la tastiera.
- Per ridurre il rischio di affaticamento visivo e dolori a collo, braccio, schiena o spalla usando il monitor per lunghi periodi di tempo, si consiglia di:
  - 1. Impostare una distanza dello schermo tra 50 cm e 70 cm dagli occhi.
  - 2. Battere spesso le palpebre per inumidire gli occhi o bagnarli con acqua dopo un uso prolungato del monitor.
  - 3. Effettuare pause regolari e frequenti per 20 minuti ogni due ore.
  - 4. Allontanare lo sguardo dal monitor e guardare un oggetto lontano 6 metri per almeno 20 secondi durante le pause.
  - 5. Effettuare lo stretching per alleviare la tensione nel collo, nelle braccia, nella schiena , e nelle spalle durante le pause.
- Assicurarsi che lo schermo del monitor sia all'altezza degli occhi o leggermente più in basso quando si è seduti davanti al monitor.
- Regolare l'inclinazione del monitor, il suo contrasto e le impostazioni di luminosità.
- Regolare l'illuminazione ambientale intorno (come luci a soffitto lampade da scrivania e tende o persiane sulle finestre vicine) per ridurre al minimo i riflessi e l'effetto abbagliamento sullo schermo del monitor.
- Utilizzare una sedia che garantisca un buon supporto per la parte bassa della schiena.
- Tenere gli avambracci orizzontali con i polsi in una posizione comoda e neutra mentre si usa la tastiera o il mouse.
- Lasciare sempre spazio per appoggiare le mani mentre si usa la tastiera o il mouse.
- Lasciare riposare la parte superiore delle braccia in modo naturale su entrambi i lati della sedia.
- Assicurarsi che i piedi siano appoggiati sul pavimento.
- Quando si è seduti, assicurarsi che il peso delle gambe sia sui piedi e non sulla parte anteriore della sedia. Regolare l'altezza della sedia o, se necessario, usare un poggiapiedi per mantenere una postura corretta.
- Variare le attività lavorative. Cercare di organizzare il lavoro in modo da non doversi sedere e lavorare per lunghi periodi di tempo. Cercare di rimanere in piedi o alzarsi e camminare a intervalli regolari.
- Mantenere l'area sotto la scrivania priva di ostacoli e cavi o cavi di alimentazione che potrebbero interferire con la seduta comoda o presentare un potenziale pericolo di inciampo.

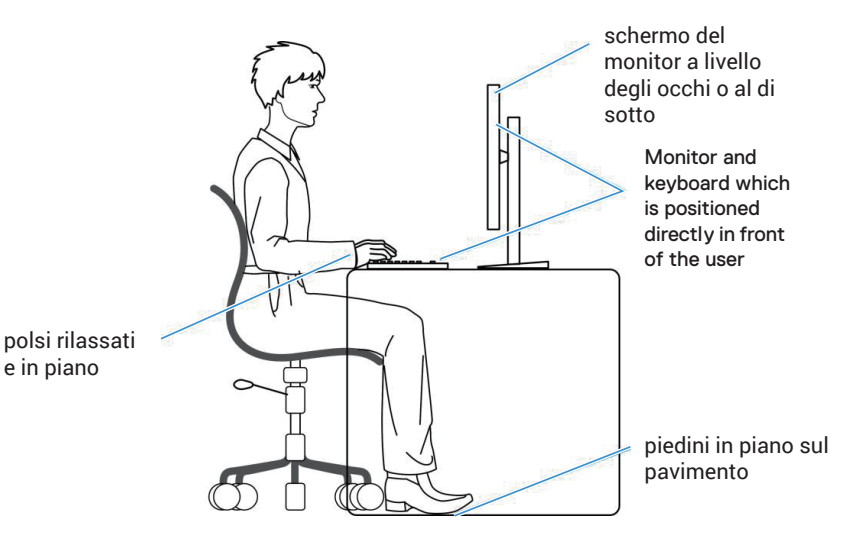

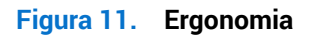

# Per maneggiare e spostare il display

Per garantire che il monitor sia maneggiato in modo sicuro durante il sollevamento o lo spostamento, seguire le indicazioni di seguito:

- Prima di spostare o sollevare il monitor, spegnere il computer e il monitor.
- Scollegare tutti i cavi dal monitor.
- Collocare il monitor nella confezione originale con i materiali di imballaggio originali.
- Tenere saldamente il bordo inferiore e il lato del monitor senza applicare una pressione eccessiva durante il sollevamento o lo spostamento del monitor.

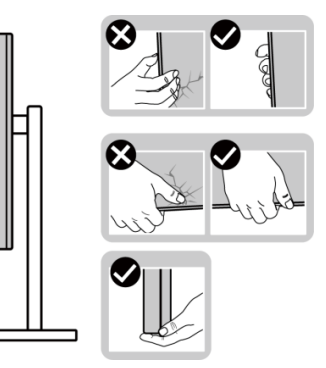

Figura 12. Utilizzo del display

• Quando si solleva o si sposta il monitor, assicurarsi che lo schermo sia rivolto verso di sé e non premere sull'area del display per evitare graffi o danni.

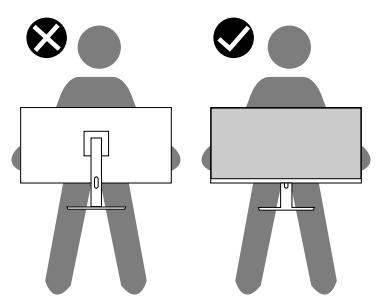

Figura 13. Lo schermo è rivolto lontano da sé.

- Durante il trasporto del monitor, evitare urti o vibrazioni improvvisi.
- Quando si solleva o si sposta il monitor, non capovolgere il monitor mentre si tiene la base del supporto o il montante del supporto. Ciò potrebbe provocare danni accidentali al monitor o causare lesioni personali.

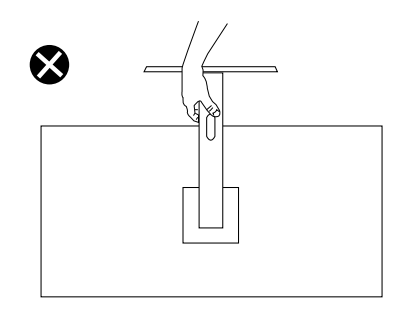

Figura 14. Non capovolgere il monitor

# Linee guida sulla manutenzione

## Pulizia del monitor

- △ ATTENZIONE: Leggere ed attenersi a Istruzioni per la sicurezza prima di pulire il monitor.
- **AVVISO:** Prima di pulire monitor, scollegare il cavo di alimentazione del monitor dalla presa elettrica.

Per una corretta messa in opera, attenersi alle istruzioni elencate di seguito quando si disimballa, pulisce o si maneggia il monitor:

- Utilizzare un panno pulito leggermente inumidito con acqua per pulire il gruppo telaio portante, lo schermo e il telaio del monitor Dell. Se disponibile, utilizzare panni appositi o soluzioni adatte per la pulizia dei monitor Dell.
- Dopo aver pulito la superficie del tavolo, assicurarsi che sia completamente asciutta e priva di umidità o agenti detergenti prima di appoggiarvi sopra il monitor Dell.
- △ ATTENZIONE: Non utilizzare detergenti o altri prodotti chimici, come benzene, solventi, ammoniaca, detergenti abrasivi, alcool o aria compressa.
- △ ATTENZIONE: L'uso di prodotti chimici per la pulizia potrebbe causare cambiamenti nell'aspetto del monitor, come sbiadimento del colore, pellicola lattiginosa sul monitor, deformazione, tonalità scure non uniformi e desquamazione dell'area dello schermo.
- AVVISO: Non spruzzare la soluzione detergente o l'acqua direttamente sulla superficie del monitor. Ciò consente l'accumulo di liquidi nella parte inferiore del pannello del display e la corrosione dell'elettronica, con conseguenti danni permanenti. Applicare invece la soluzione detergente o l'acqua su un panno morbido, quindi pulire il monitor.
- (i) NOTA: Controllare i danni dovuti a metodi di pulizia impropri e l'uso di benzene, diluente, ammoniaca, detergenti abrasivi, alcool, aria compressa, detergenti di qualsiasi tipo porta a un danno indotto dal cliente (CID). Il CID non è coperto dalla garanzia Dell standard.
- Se si nota della polvere bianca residua sul monitor, quando lo si disimballa, pulirla con un panno.
- Maneggiare il monitor con cura perché le plastiche di colore scuro sono più delicate di quelle di colore chiaro, e si possono graffiare mostrando segni bianchi.
- Per mantenere la migliore qualità d'immagine del monitor, utilizzare uno screensaver dinamico e spegnere il monitor quando non è in uso.

# Installazione del monitor

# Collegamento del supporto

- (i) NOTA: Il supporto non è fissato quando il monitor è inviato dalla fabbrica.
- (i) NOTA: Le istruzioni che seguono servono solo per collegare il supporto fornito in dotazione al monitor. Se si fissa un supporto acquistato da qualsiasi altra fonte, seguire le istruzioni di installazione incluse con il supporto.
- 1. Collegare il supporto alla base:
  - a. Aprire l'aletta anteriore della scatola per ottenere il montante e la base del supporto.
  - b. Rimuovere il supporto e la base dall'imbottitura dell'imballaggio.

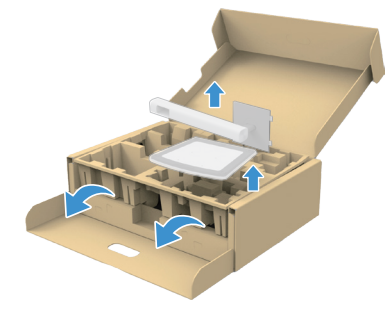

Figura 15. Rimuovere il supporto dalla base

- (i) NOTA: Le immagini sono usate solo a scopo illustrativo. Il posizionamento e l'aspetto dell'imbottitura dell'imballaggio potrebbero variare in base al modello.
  - c. Allineare e posizionare il montante del supporto sulla base del supporto.
  - d. Aprire la maniglia a vite nella parte inferiore della base del supporto e ruotarla in senso orario per fissare il gruppo supporto.
  - e. Chiudere l'impugnatura della vite.

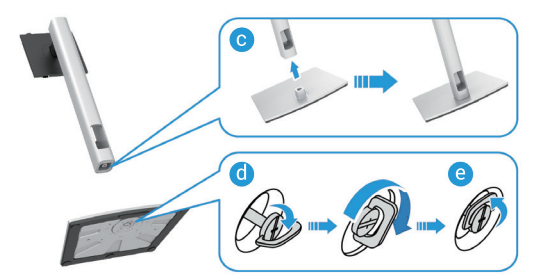

Figura 16. Installare il supporto e la base

f. Aprire il coperchio protettivo sul monitor per accedere alla fessura VESA sul coperchio posteriore del display.

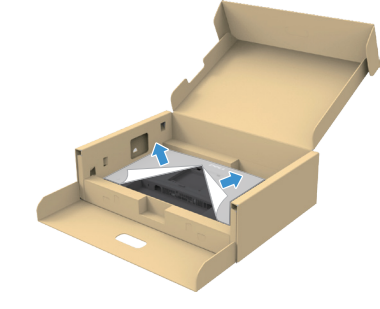

Figura 17. Sollevare il coperchio di protezione

(i) NOTA: Assicurarsi che il lembo della piastra anteriore sia aperto prima di fissare il gruppo supporto al display.

- 2. Fissare il gruppo supporto al display.
  - a. Inserire con cura le linguette sul montante del supporto nelle fessure sul coperchio posteriore del display e abbassare il gruppo supporto per farlo scattare in posizione.

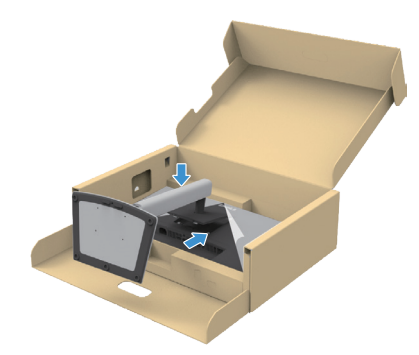

**Figura 18**. Fissare il gruppo supporto al display

b. Afferrare il montante del supporto e sollevare attentamente il monitor, quindi posizionarlo su una superficie piana.

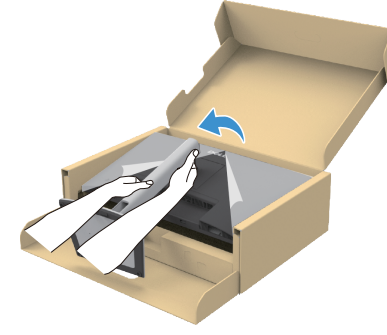

#### Figura 19. Tenere il montante del supporto e sollevare il monitor

**ATTENZIONE**: Tenere saldamente il montante del supporto quando si solleva il monitor per evitare danni accidentali.

c. Rimuovere il coperchio protettivo dal monitor.

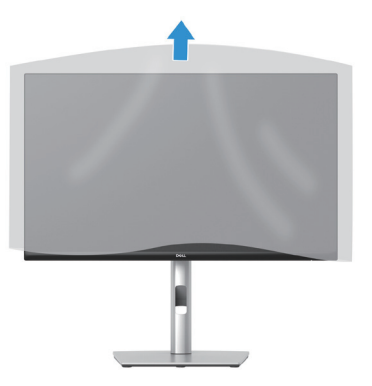

Figura 20. Rimuovere il coperchio protettivo dal monitor

# Uso delle porte ad accesso rapido

Quando si desidera utilizzare le porte USB ad accesso rapido integrate nel monitor, premere il modulo della porta ad accesso rapido, quindi rilasciare. Il modulo della porta ad accesso rapido scorre verso il basso.

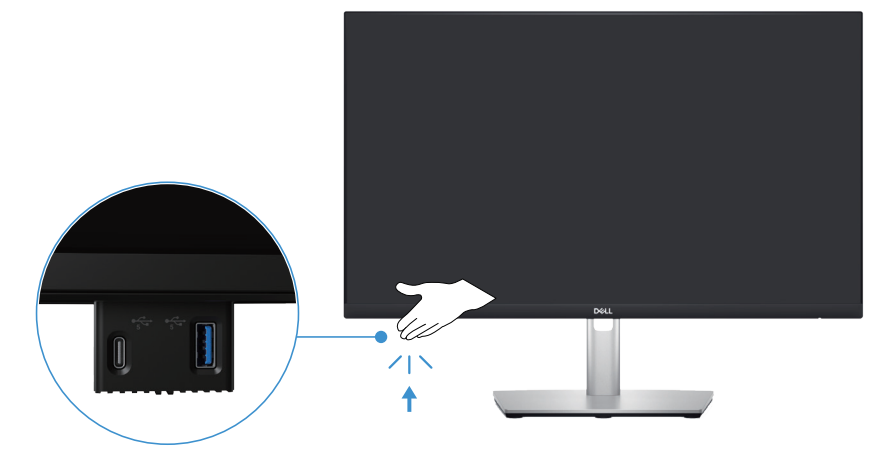

Figura 21. Uso delle porte ad accesso rapido

# Collegamento del monitor

- AVVISO: Prima di iniziare una qualsiasi delle procedure di questa sezione, osservare Istruzioni per la sicurezza.
- (i) NOTA: I monitor Dell sono progettati per funzionare in modo ottimale con i cavi forniti da Dell all'interno della confezione. Dell non garantisce la qualità e le prestazioni video se si utilizzano cavi non Dell.
- (i) NOTA: Far passare i cavi attraverso l'alloggio per la gestione dei cavi prima di collegarli al monitor.
- (i) NOTA: Non collegare contemporaneamente tutti i cavi allo stesso computer.
- (i) NOTA: Le immagini sono usate solo a scopo illustrativo. L'aspetto del computer può essere diverso.

Come si collega il monitor al computer:

- 1. Spegnere il computer e scollegare il cavo di alimentazione.
- 2. Collegare il cavo DisplayPort o HDMI e il cavo USB-C dal monitor al computer.
- △ ATTENZIONE: Per evitare di piegare i connettori del cavo USB-C, tenere delicatamente entrambi i lati del connettore, quindi inserirlo/estrarlo verticalmente dalla porta USB-C del monitor.

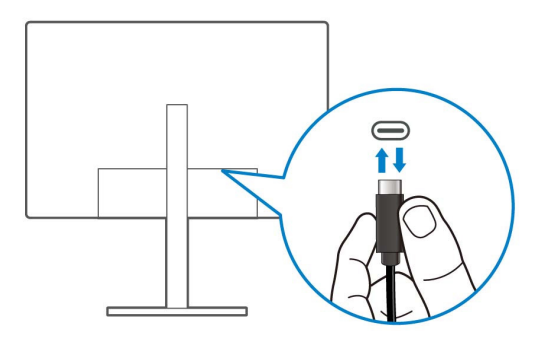

Figura 22. Collegare USB-C

- 3. Collegare le periferiche USB alle porte downstream USB del monitor.
- 4. Inserire i cavi di alimentazione dal computer e dal monitor ad una presa di corrente.
- 5. Accendere il monitor ed il computer.

Se il monitor visualizza un'immagine, l'installazione è completata. Nel caso in cui non sia visualizzata alcuna immagine, fare riferimento a Problemi comuni.

## Collegamento del cavo DisplayPort (da DisplayPort a DisplayPort)

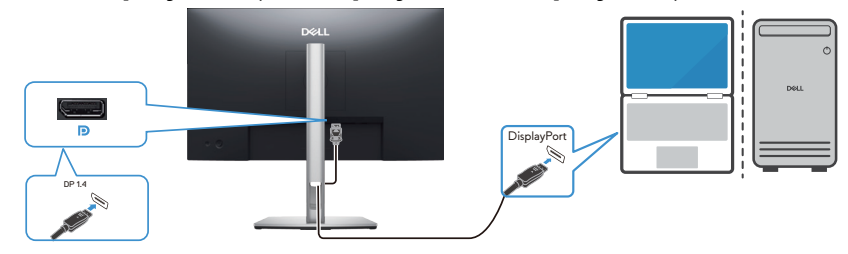

Figura 23. Collegamento del cavo DisplayPort

## Collegamento del cavo USB tipo C-tipo A

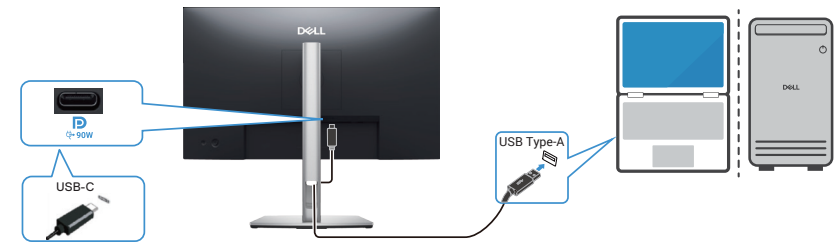

Figura 24. Collegamento del cavo USB tipo C-tipo A

## Collegamento del cavo da USB-C a C

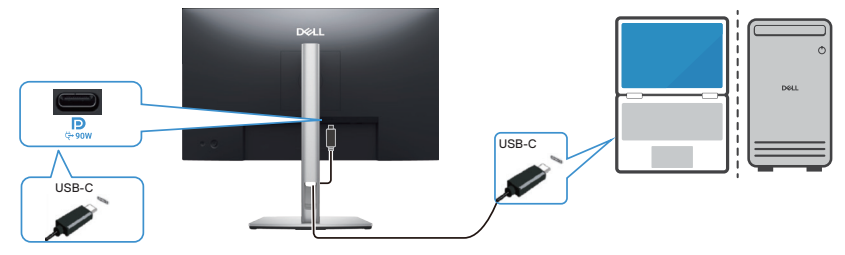

Figura 25. Collegamento del cavo da USB-C a C

- (i) NOTA: Utilizzare solo il cavo da USB-C a C fornito con il monitor.
  - Questa porta supporta la modalità alternativa DisplayPort (solo standard DP1.4).
  - La porta conforme a USB-C Power Delivery (versione PD 3.0) fornisce fino a 90 W di alimentazione.
  - Se il laptop richiede più di 90 W per funzionare e la batteria è scarica, potrebbe non essere acceso o caricato con la porta USB PD di questo monitor.

#### Collegamento del cavo HDMI (acquistato separatamente)

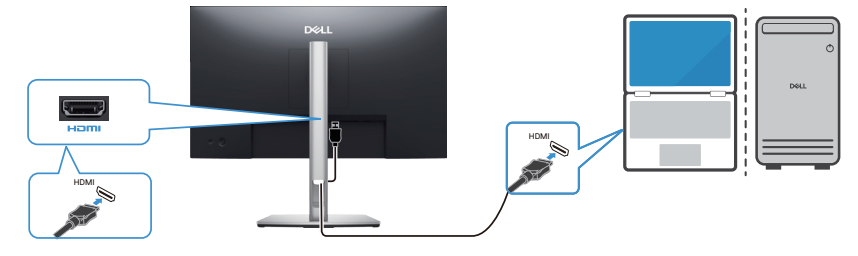

Figura 26. Collegamento del cavo HDMI

## Collegamento del monitor per la funzione DP MST (Multi-Stream Transport)

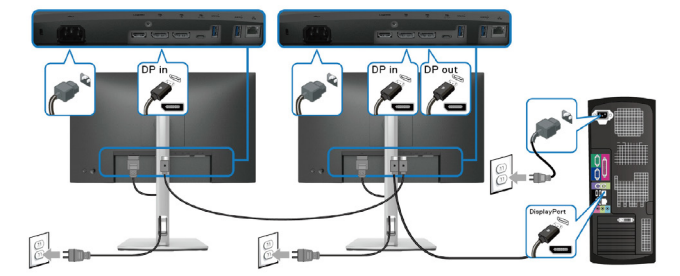

#### Figura 27. Collegamento del monitor per la funzione DP MST (Multi-Stream Transport)

- (i) NOTA: Questo monitor supporta la funzione DP MST. Per utilizzare questa funzione, la scheda video del PC deve essere certificata DP 1.4 con opzione MST.
- (i) NOTA: Rimuovere la spina di gomma quando si utilizza il connettore di uscita DP.

#### Collegamento del monitor per la funzione USB-C MST (Multi-Stream Transport)

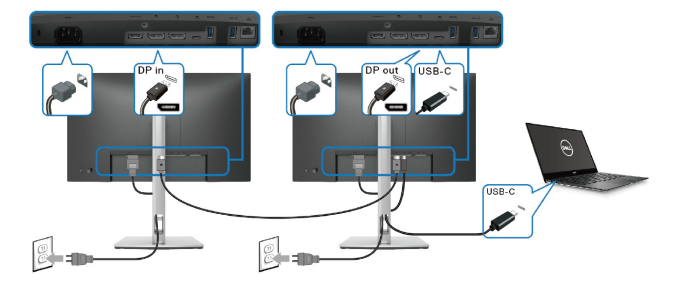

#### Figura 28. Collegamento del monitor per la funzione USB-C MST (Multi-Stream Transport)

(i) NOTA: Il numero massimo di monitor supportati tramite MST è soggetto alla larghezza di banda della sorgente USB-C.

(i) NOTA: Rimuovere la spina di gomma quando si utilizza la porta downstream di uscita DP.

#### Collegamento del monitor con cavo Ethernet (acquistato separatamente)

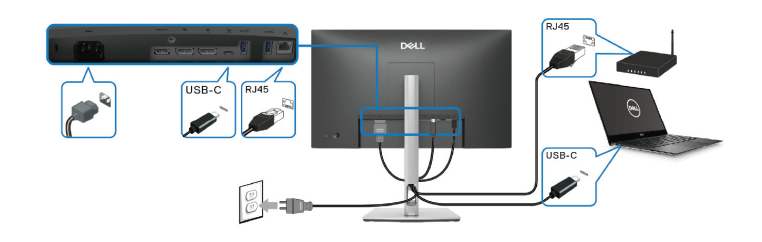

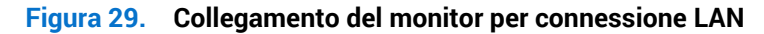

(i) NOTA: Il cavo Ethernet è un accessorio standard non incluso nella confezione.
## **Dell Power Button Sync (DPBS)**

Il monitor è progettato con la funzione Dell Power Button Sync (DPBS) per consentire il controllo dello stato di alimentazione del sistema PC dal tasto di alimentazione del monitor. Questa funzione è supportata solo con la piattaforma Dell che dispone della funzione DPBS incorporata ed è supportata solo tramite l'interfaccia USB-C.

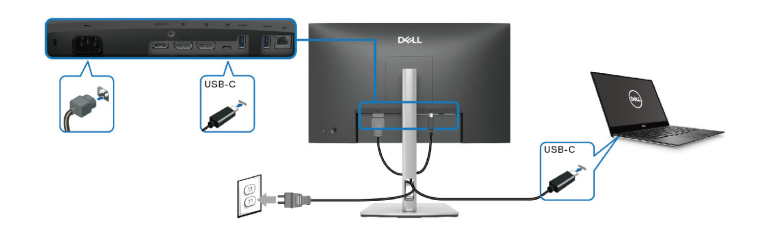

Per assicurarsi che la funzione DPBS funzioni per la prima volta, eseguire prima i seguenti passaggi sulla piattaforma supportata da DPBS in **Control Panel (Pannello di controllo)**.

- (i) NOTA: DPBS supporta solo la porta upstream USB-C con icona .
- 1. Andare su Control Panel (Pannello di controllo).

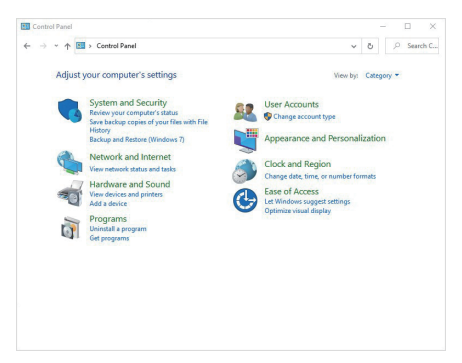

2. Selezionare Hardware and Sound (Hardware e suoni), seguito da Power Options (Opzioni risparmio energia).

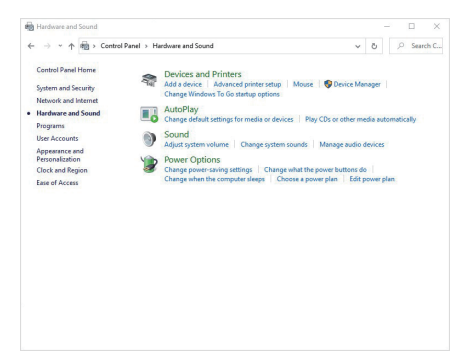

- 3. Andare a System Settings (Impostazioni di sistema).
  - System simp
    Carlo of Part 1: Hackage and Good 1: Parce Option 1: System Stating 
    Carlo of Part 1: Hackage and Good 1: Parce Option 1: System Stating 
    Carlo of Part Carlo of Part 1: Hackage and Good 1: Parce Option 1: System Stating 

    Carlo of Part Carlo of Part 1: Hackage and Good 1: Parce Option 1: System Stating 
    Carlo of Part Carlo of Part 1: Hackage and Good 1: Parce Option 1: System Stating 

    Carlo of Part Carlo of Part 1: Hackage and Good 1: Parce Option 1: System Stating 

    Carlo of Part 1: Hackage and Good 1: Parce Option 1: System Stating 

    Carlo of Part 1: Hackage and Good 1: Parce Option 1: System Stating 

    Carlo of Part 1: Hackage and Good 1: Parce Option 1: System Stating 

    Carlo of Parce Option 1: System Stating 

    Carlo of Parce Option 1: System Stating 

    Carlo of Parce Option 1: System Stating 

    Carlo of Parce Option 1: System Stating 

    Carlo of Parce Option 1: System Stating 

    Carlo of Parce Option 1: System Stating 

    Carlo of Parce Option 1: System Stating 

    Carlo of Parce Option 1: System Stating 

    Carlo of Parce Option 1: System Stating 

    Carlo of Parce Option 1: System Stating 

    Carlo of Parce Option 2: System Stating 

    Carlo of Parce Option 2: System Stating 

    Carlo of Parce Option 2: System Stating 

    Carlo of Parce Option 2: System Stating 

    Carlo of Parce Option 2: System Stating 

    Carlo of Parce Option 2: System Stating 

    Carlo of Parce Option 2: System Stating 

    Carlo of Parce Option 2: System Stating 

    Carlo of Parce Option 2: System Stating 

    Carlo of Parce Option 2: System Stating 

    Carlo of Parce Option 2: System Stating 

    Carlo of Parce Option 2: System Stating 

    Carlo of Parce Option 2: System Stating 

    Carlo of Parce Option 2: System Stating 

    Carlo of Parce Option 2: System Stating 

    Carlo of Parce Option 2: System Stating 

    Carlo of Parce
- 4. Nel menu a discesa di When I press the power button (Quando premo il tasto di alimentazione), vi sono alcune opzione per la selezione, tra cui Do nothing (Non intervenire)/Sleep (Spegn. rit.)/Hibernate (Ibernazione)/Shut down (Spegnimento). È possibile selezionare Sleep (Spegn. rit.)/Hibernate (Ibernazione)/Shut down (Spegnimento).

| ⊨ → ~ ↑ 🍘 > Control Panel > Ha                                                                                                    |                                                                                                    |
|----------------------------------------------------------------------------------------------------|----------------------------------------------------------------------------------------------------|
|                                                                                                    | rdware and Sound → Power Options → System Settings 🛛 🗸 ಲಿ 🖉 Sea                                                                                                    |
|                                                                                                    |                                                                                                    |
| Define power buttons                                                                                                    | and turn on password protection                                                                                                    |
| page apply to all of your power                                                                                                    | er plans.                                                                                                    |
| Change settings that are of                                                                                                    | urrently unavailable                                                                                                    |
| Power and sleep button settin                                                                                                    | 195                                                                                                    |
| When I press the po                                                                                                    | awer button: Shut down 🗸                                                                                                    |
| When I press the sk                                                                                                    | eep button: Sieep ~                                                                                                    |
| Shutdown settings                                                                                                    | Steep                                                                                                    |
| Turn on fast startup (re                                                                                                    | ecommended) Turn off the display                                                                                                    |
| This helps start your PC                                                                                                    | faster after shutdown. Restart isn't affected. Learn More                                                                                                    |
| Show in Power menu.                                                                                                    |                                                                                                    |
| Hibernate                                                                                                    |                                                                                                    |
| Show in Power menu.                                                                                                    |                                                                                                    |
| Show in account nicture                                                                                                    | t menu-                                                                                                    |
|                                                                                                    |                                                                                                    |
|                                                                                                    |                                                                                                    |
|                                                                                                    |                                                                                                    |
|                                                                                                    |                                                                                                    |
|                                                                                                    | Save changes Cancel                                                                                                    |
|                                                                                                    |                                                                                                    |
| System Settings                                                                                                    | - 0                                                                                                    |
| - → · · ↑ 📽 > Control Fanel > Har                                                                                                    | vdware and Sound > Power Options > System Settings V O Power Options                                                                                                    |
| Define power buttons                                                                                                    | and turn on password protection                                                                                                    |
|                                                                                                    | at an analytic sector and the The characteristic sector is the sector of the                                                                                                    |
| Choose the power settings that                                                                                                    | tryou want for your computer. The changes you make to the settings on this                                                                                                    |
| Choose the power settings the<br>page apply to all of your power                                                                                                    | ir you want for your computer. The changes you make to the settings on this<br>ir plans.                                                                                                    |
| Choose the power settings this<br>page apply to all of your power<br>S Change settings that are of                                                                                                    | a you want or your computer. The changes you make to the settings on this<br>er plans.<br>urrently unavailable                                                                                                    |
| Choose the power settings the<br>page apply to all of your power<br>Change settings that are of<br>Power and sleep button setting                                                                                                    | n you wan oo your computer, me changes you make to me secargo on this<br>runnetly unavailable<br>gs                                                                                                    |
| Choose the power settings thi<br>page apply to all of your powr<br>Change settings that are of<br>Power and sleep button settin<br>((1)) When   press the po                                                                                                    | r joù wanne o you computer, me contrac you make io ine seuring on mis<br>urmently unavailable<br>ge<br>iner button: Shut down v                                                                                                    |
| Choose the power settings thi<br>page apply to all of your pow<br>Change settings that are of<br>Power and sleep button settin                                                                                                    | n joi wan uo yoo compute, me cuango yoo mare to me acungo ni una<br>caneedy unavalable<br>99<br>Inter button, Shut down v                                                                                                    |
| Choose the power settings the<br>page apply to all of your power<br>Charget settings that are co<br>Power and sleep button settin<br>(1) When I press the po<br>(1) When I press the slo                                                                                                    | n plane.<br>n plane.<br>unrently variabilitie<br>ser<br>wer batten.<br>Spad down<br>variabilitie<br>sep batten.<br>Spad down<br>variabilitie<br>sep batten.                                                                                                    |
| Choose the power settings the<br>page apply to all of your power<br>© Change satisfying that are come<br>Power and skeep button settine<br>(0) When I press the slo<br>(0) When I press the slo<br>Shuddown settings                                                                                                    | r gloni.<br>r gloni.<br>setto dana da da da da da da da da da da da da da                                                                                                    |
| Choose the power setting the type power<br>of your power<br>Change settings that are come<br>Power and skeep button setting<br>When I press the pr<br>When I press the she<br>Shuddown settings                                                                                                    | n plane.<br>unamenti varanalizie<br>sep batima:<br><u>Beg and deam</u><br><u>Beg and deam</u><br><u>Construer</u><br><u>Beg and deam</u><br><u>Construer</u><br><u>Beg and deam</u><br><u>Beg and deam</u><br><u>Construer</u><br><u>Beg and deam</u><br><u>Construer</u><br><u>Beg and deam</u><br><u>Construer</u><br><u>Beg and deam</u><br><u>Construer</u><br><u>Beg and deam</u><br><u>Construer</u><br><u>Beg and deam</u><br><u>Construer</u><br><u>Beg and deam</u><br><u>Beg and deam</u><br><u>Be</u>                                                                                                    |
| Choose the power settings the<br>pays apply to all of your power<br>© Changes carriers that are used<br>Power and steep button settin<br>(0) When I press the pair<br>(0) When I press the pair<br>(1) When I press the pair<br>(1)                                                              | er gene.<br>er gene.<br>seret hutten State of the series of the series of th                                                                                                    |
| Choose the passe settings the<br>page apply to all if you prove<br>the charge settings that are co-<br>Power and sleep button setting<br>When I press the pp<br>When I press the apply<br>the company settings<br>I multiply and the setting for<br>This helps and your PC<br>Setting                                                                                                    | ng piese.<br>unamenti vanavaliate<br>ge<br>berer batton <u>Sout desan</u> <u>v</u><br><u>bes controlse</u> <u>very</u><br><u>bes controlse</u> <u>very</u><br><u>controlse</u> <u>very</u><br><u>controlse</u> <u>very</u><br><u>contr</u> |
| Choose the power serings the<br>page apply to all if your power<br>Change settings that are<br>Change settings that are<br>Wear and steep button setting<br>Wear Jones the set<br>Studiours settings<br>There are not astraturgs for<br>The set settings for<br>Settings and settings for<br>the set settings for<br>the set settings for<br>the set settings for<br>the set settings for<br>the set settings for<br>the settings are<br>settings for the settings for<br>the settings for<br>th | er gene.<br>er gene.<br>seret hanne seret in de seret gene met en en seret gene met<br>seret hanne.<br>seret hanne in de seret seret gene seret gene se                                                                                                    |
| Choose the parse realings the<br>region ball of your provide the series<br>Charge actings that series<br>We charge actings that series<br>We charge actings that series<br>We charge acting the series<br>We charge acting the series                                                                               | or gives.<br>or gives<br>see battom<br>See battom<br>See battom                                                                                                    |
| Choose the poner acting to all driver prime<br>Change attributions that in a set of more prime<br>Change attribution set in<br>Change attribution set in a set<br>(Change attribution set in a set<br>(Change attribution set in a set<br>(Change attribution set in a set<br>(Change attribution set in a set<br>(Change attribution set in a set<br>(Change attribution set in a set<br>(Change attribution set in a set<br>(Change attribution set in a set<br>(Change attribution set)<br>(Change attribution set in a set<br>(Change attribution set in a set<br>(Change attribution set)<br>(Change attribution set)<br>(Change attributio                                                                     | er gene.<br>er gene.<br>seret hannelikke<br>seret hannelikke<br>seret hannelikke<br>sere hannelik <u>Seret v</u><br>Hernaute<br>Hernaute seret seret se                                                                                                    |
| Choose the panese acting by a different of a different panese acting by that are a different panese acting by that are a different panese different panese differee different pa                                                                                                    | er glene.<br>unerstand under state of the state of the stat                                                                                                    |
| Choose the power settings to all of your grane<br>Choose tellings in the end of your grane<br>Choose tellings in the end of the end of the end of the end<br>Choose tellings in the end of the end of the en                                                                                                    | er gene.<br>urente juren standigen en en en en en en en en en en en en e                                                                                                    |
| Choose the paper acting but at a sport pre-<br>Received and phone transformed at a sport pre-<br>Received and phone transformed at a sport pre-<br>wide the sport pre-<br>wide the sport phone transformed at a sport phone transformed at a sport phone transfo                                                                                                    | er glene.<br>urente sussessite<br>seer batten:<br>seer batten:                                                                                                    |
| Chocce the pare acting to all your pro-<br>Chocce the pare acting that are a<br>Prove and the parents of the parents of the<br>Chocce the parents of the parents of the<br>Chocce the parents of the parents of the<br>Chocce the parents of the parents of the<br>Chocce the parents of the parents of the<br>Chocce the parents of the parents of the<br>Chocce the parents of the parents of the<br>Chocce the parents of the parents of the<br>Chocce the parent of the parents of the<br>Chocce the parent of the parents of the<br>Chocce the parent of the parents of the<br>Chocce the parent of the parents of the<br>Chocce the parent of the parents of the<br>Chocce the parent of the parents of the<br>Chocce the parent of the<br>Chocce the parent of the<br>Choce the parent of the<br>Chocce the parent of                                                                                                    | er gene.<br>ur gene under der der der der der der der der der                                                                                                    |
| Choose the paper settings in the use<br>Choose the paper settings in the use<br>Received the paper settings in the use<br>(a) the paper set is the paper<br>(b) the paper set is the paper<br>(c) the paper set is the paper set is the paper<br>(c) the paper set is the paper set is the paper<br>(c) the paper set is the paper set is the paper set is the paper<br>(c) the paper set is the paper set is the paper set i                                                                                                    | r give.<br>uners versation<br>were short were short were short were short were short were<br>were short were short were short were short were short<br>were short were short were short were short were short<br>there are a short were short were short were short<br>memory.                                                                                                    |

(i) NOTA: Non selezionare "Do nothing (Non intervenire)", altrimenti il tasto di alimentazione del monitor non può effettuare la sincronizzazione con lo stato alimentazione del sistema PC.

#### Primo collegamento del monitor per DPBS

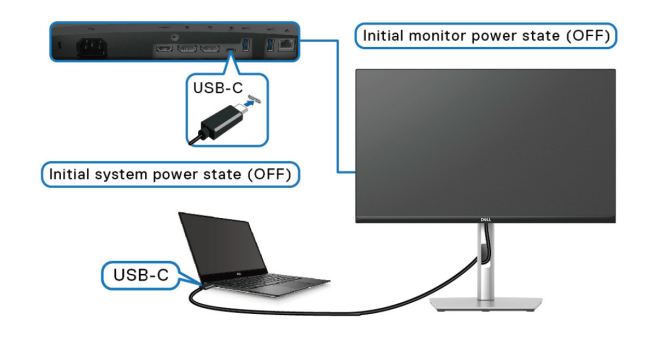

Per la prima impostazione della funzione DPBS:

- 1. Assicurarsi che il PC e il monitor siano spenti.
- 2. Premere il tasto di alimentazione per accendere il monitor.
- 3. Collegare il cavo USB-C (in dotazione con il monitor) dal PC al monitor.
- 4. Il monitor e il PC si accendono normalmente. In caso contrario, premere il tasto di alimentazione sul monitor o sul PC per avviare il sistema.
- (i) NOTA: Assicurarsi che Dell Power Button Sync sia impostato su On. Fare riferimento a Dell Power Button Sync.

## **Uso della funzione DPBS**

### Riattivazione sul cavo USB-C

Quando si collega il cavo USB-C, lo stato di monitor/PC è il seguente:

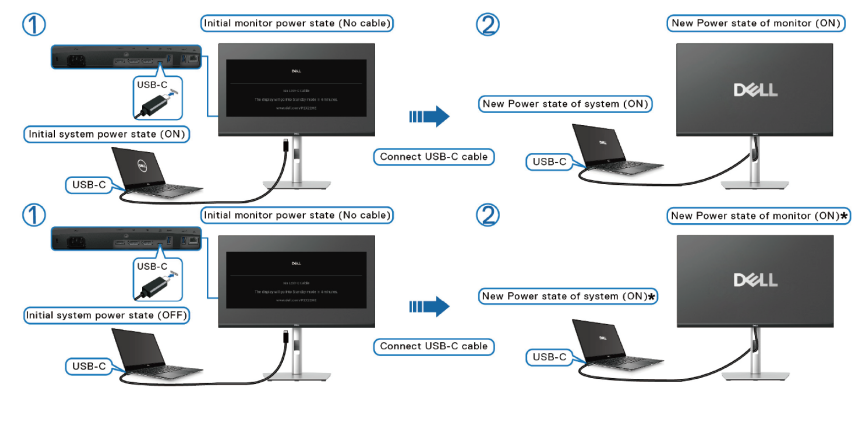

\*Non tutti i sistemi PC Dell supportano la riattivazione della piattaforma tramite il monitor. Dopo aver collegato il cavo USB-C, potrebbe essere necessario spostare il mouse o premere la tastiera per riattivare il sistema/monitor dalla modalità di sospensione o ibernazione.

Premendo il tasto di alimentazione del monitor o del PC, lo stato di monitor/PC è il seguente:

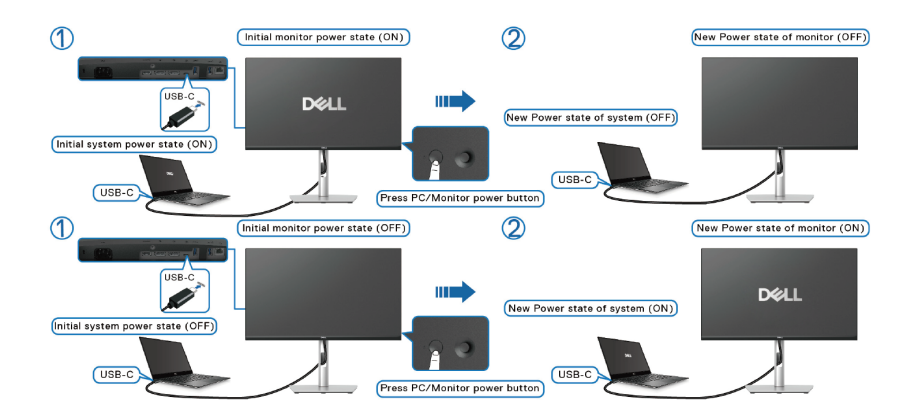

- (i) NOTA: È possibile abilitare o disabilitare la funzione Dell Power Button Sync utilizzando il menu OSD.
- Quando lo stato di alimentazione del monitor e del PC è su ON, tenendo premuto il tasto di alimentazione del monitor per 4 secondi, sullo schermo appare il messaggio che richiede se si desidera spegnere il PC.

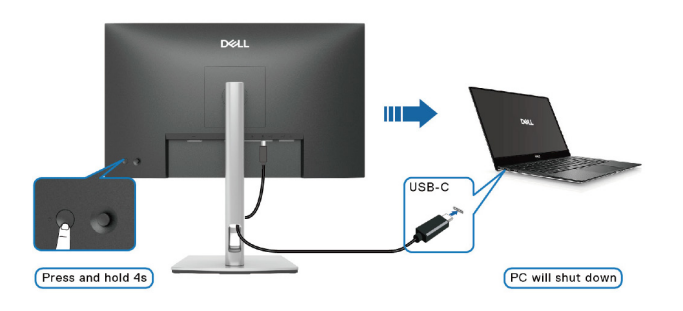

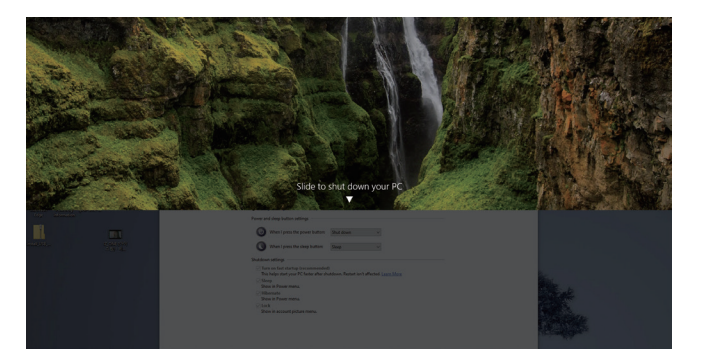

• Quando è necessario forzare l'arresto del sistema, tenere premuto il tasto di alimentazione del monitor per 10 secondi.

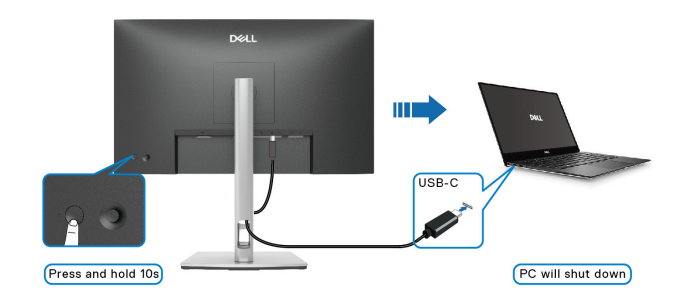

#### Collegamento del monitor per la funzione USB-C MST (Multi-Stream Transport)

Un PC è collegato a due monitor in uno stato di alimentazione inizialmente OFF e lo stato di alimentazione del sistema del PC è sincronizzato con il tasto di alimentazione del monitor 1. Premendo il tasto di alimentazione del monitor 1 o del PC, sia il monitor 1 che il PC vengono accesi. Nel contempo, il monitor 2 rimane spento. Per accendere il monitor 2, premere inizialmente il tasto di alimentazione.

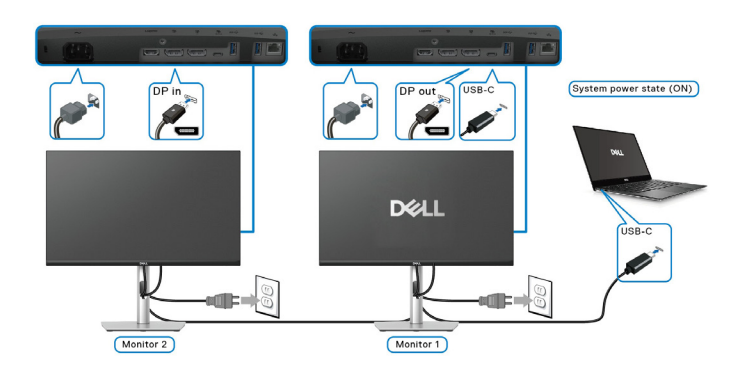

Allo stesso modo, un PC è collegato a due monitor in uno stato di alimentazione inizialmente OFF e lo stato di alimentazione del sistema del PC è sincronizzato con il tasto di alimentazione del monitor 1. Premendo il tasto di alimentazione del monitor 1 o del PC, sia il monitor 1 che il PC vengono spenti. Nel contempo, il monitor 2 è in modalità Standby. Per spegnere il monitor 2, premere inizialmente il tasto di alimentazione.

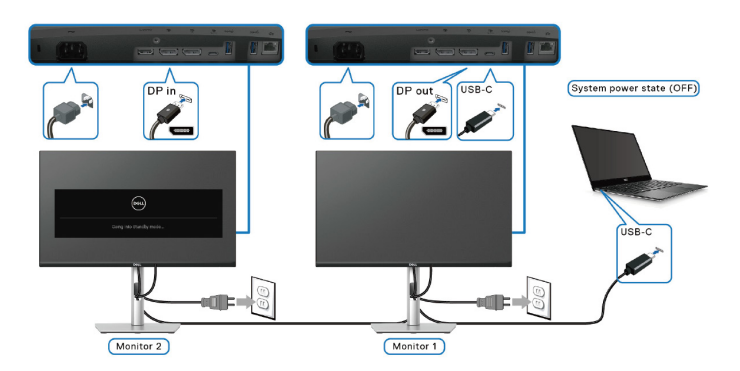

### Collegamento del monitor per USB-C

Se il PC Dell\* dispone di più di due porte USB-C, lo stato di alimentazione di ciascun monitor collegato viene sincronizzato con il PC.

Ad esempio, quando il PC e due monitor sono in uno stato di alimentazione inizialmente ON, premendo il tasto di alimentazione sul monitor 1 o sul monitor 2, si spengono il PC, il monitor 1 e il monitor 2.

\*Assicurarsi di controllare il supporto DPBS sul PC Dell.

(i) NOTA: DPBS supporta solo la porta upstream USB-C con icona **D**.

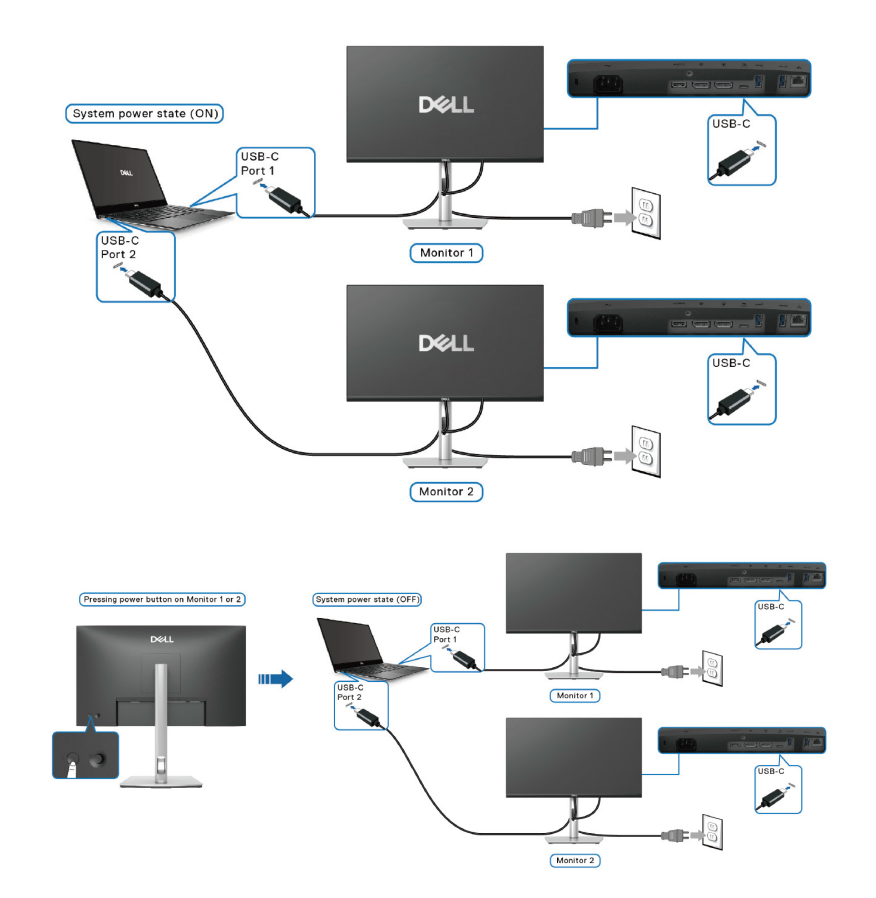

Assicurarsi che **Dell Power Button Sync** sia impostato su **On** (fare riferimento a Dell Power Button Sync). Quando il PC e due monitor sono in uno stato di alimentazione inizialmente OFF, premendo il tasto di alimentazione sul Monitor 1 o sul Monitor 2 si accendono il PC, il Monitor 1 e il Monitor 2.

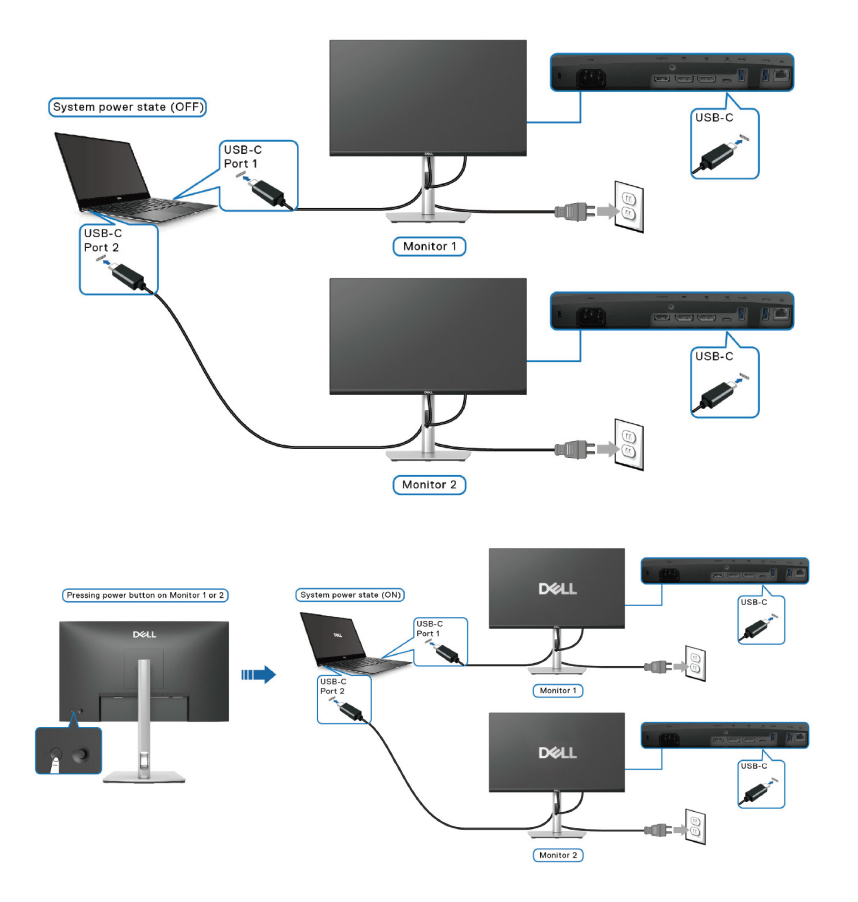

## Organizzazione dei cavi

Far passare i cavi attraverso l'alloggio per la gestione dei cavi sul montante del supporto.

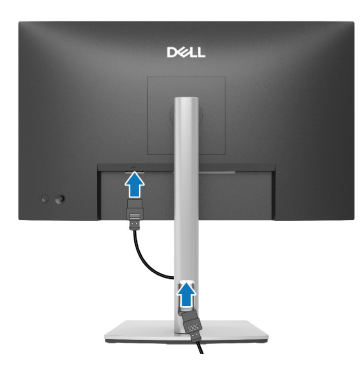

Figura 30. Organizzazione dei cavi

Dopo avere collegato tutti i cavi necessari al monitor ed al computer, (fare riferimento alla sezione Collegamento del monitor per il collegamento dei cavi), organizzare tutti i cavi come mostrato nell'immagine.

Se il cavo non è in grado di raggiungere il PC, è possibile collegarsi direttamente al PC senza passare attraverso la guida per la gestione dei cavi sul supporto del monitor.

## Fissaggio del monitor con il blocco Kensington (optional)

L'alloggio antifurto si trova nella parte inferiore del monitor (fare riferimento a Alloggio antifurto). Fissare il monitor ad un tavolo usando il blocco di sicurezza Kensington.

Per ulteriori informazioni sull'uso del blocco Kensington (venduto separatamente), consultare la documentazione fornita con il blocco.

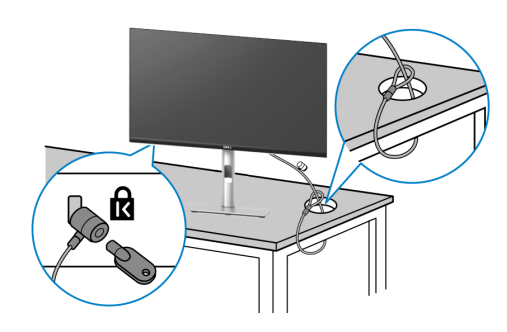

#### Figura 31. Utilizzo del blocco di sicurezza Kensington

(i) NOTA: L'immagine è usata solo a scopo illustrativo. L'aspetto del blocco può essere diverso.

## Rimozione del supporto del monitor

- (i) NOTA: Per impedire di graffiare lo schermo mentre si rimuove il supporto, assicurarsi che il monitor sia collocato su una superficie morbida e maneggiare con cura.
- (i) NOTA: Le istruzioni che seguono servono in particolare per rimuovere il supporto fornito in dotazione al monitor. Se si rimuove un supporto acquistato da qualsiasi altra fonte, seguire le istruzioni di installazione incluse con il supporto.
- (i) NOTA: Prima di rimuovere il supporto, assicurarsi di aver scollegato tutti i cavi dal monitor.

Per rimuovere il supporto:

- 1. Spegnere il monitor.
- 2. Scollegare i cavi dal computer.
- 3. Collocare il monitor su un panno morbido o su un cuscino.
- 4. Tenere premuto il tasto di rilascio del supporto sul retro del display.
- 5. Sollevare ed allontanare l'insieme supporto dal monitor.

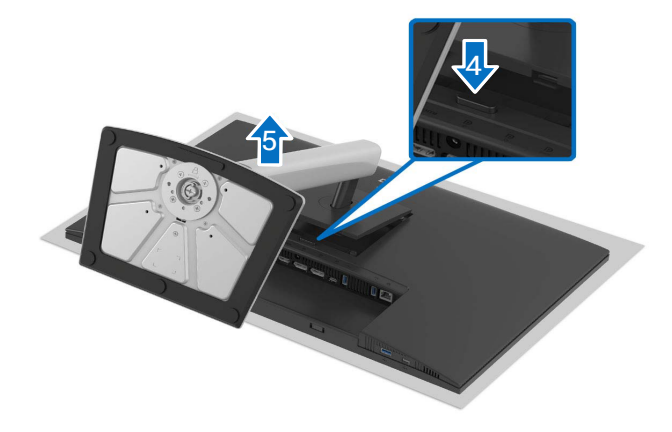

Figura 32. Rimozione del supporto del monitor

## Montaggio a parete (optional)

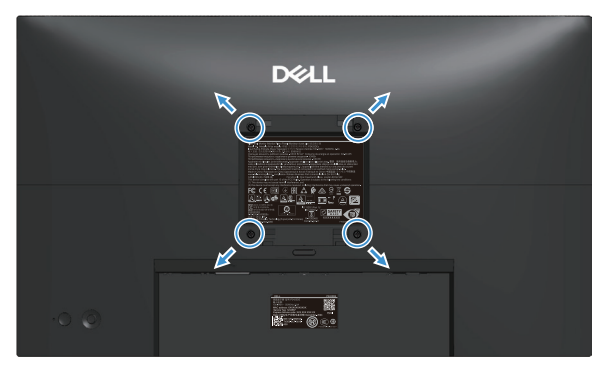

#### Figura 33. Supporto a parete

(i) NOTA: Utilizzare viti M4 x 10 mm per collegare il monitor al kit di installazione a parete.

Vedere la documentazione fornita in dotazione con il kit di montaggio a parete compatibile VESA.

- 1. Collocare il monitor su un panno morbido o un cuscino su una tavolo piano stabile.
- 2. Rimuovere il supporto del monitor (fare riferimento a Rimozione del supporto del monitor).
- 3. Utilizzando un cacciavite a stella, rimuovere le quattro viti che fissano il coperchio di plastica.
- 4. Attaccare al monitor la staffa del kit d'installazione a parete.
- 5. Montare il monitor sulla parete. Consultare la documentazione in dotazione al kit di montaggio a parete per altre informazioni.
- (i) NOTA: Installare il monitor utilizzando solo il supporto per installazione a parete omologati UL/CSA/GS con una capacità di peso oppure carico minima (15,12 kg).

## Uso della regolazione inclinazione, oscillazione, rotazione e altezza

(i) NOTA: Le istruzioni che seguono servono solo per collegare il supporto fornito in dotazione al monitor. Se si fissa un supporto acquistato da qualsiasi altra fonte, seguire le istruzioni di installazione incluse con il supporto.

#### Regolazione inclinazione e oscillazione

Grazie al supporto, è possibile inclinare e ruotare (sinistra-destra) il monitor per ottenere l'angolo di visione più confortevole.

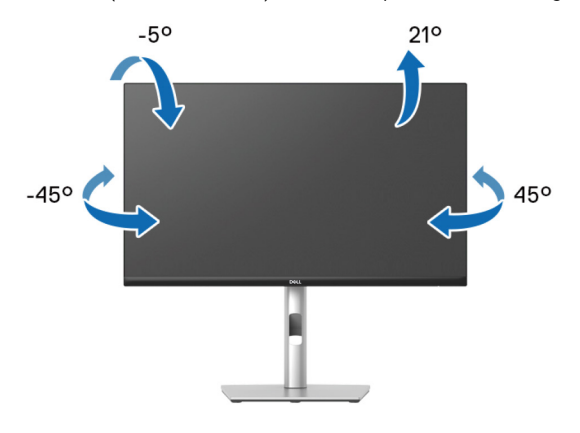

#### Figura 34. Regolazione inclinazione e oscillazione

(i) NOTA: Il gruppo supporto non è preinstallato quando il monitor è inviato dalla fabbrica.

#### Regolazione dell'altezza

(i) NOTA: Il supporto si può estendere verticalmente fino a 150 mm.

Le seguente immagine illustrano come estendere in verticale il supporto.

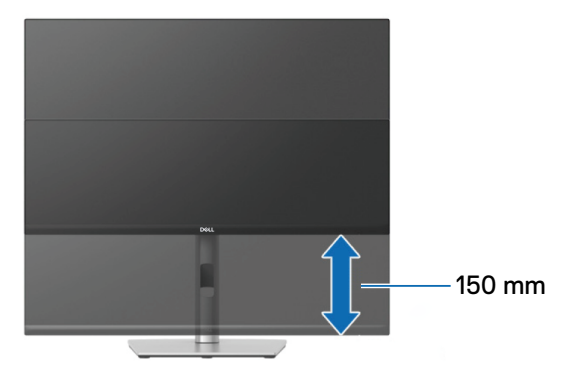

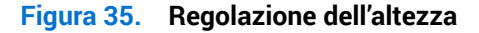

#### **Regolazione della rotazione**

Prima di ruotare il display, assicurarsi che sia completamente esteso in verticale e completamente inclinato verso l'alto per evitare di urtare il bordo inferiore del monitor.

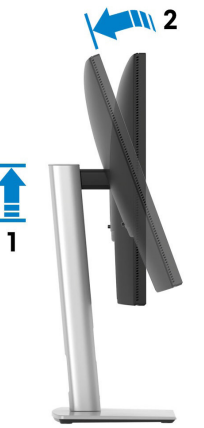

Figura 36. Estensione verticale completa e inclinazione completa verso l'alto del monitor

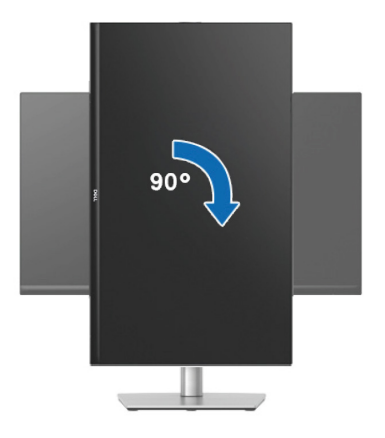

Figura 37. Ruota in senso orario

#### Ruota in senso antiorario

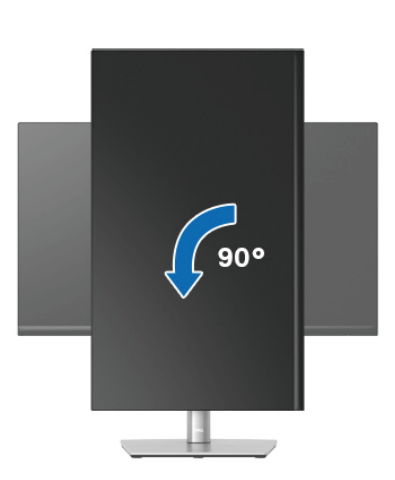

Figura 38. Ruota in senso antiorario

- (i) NOTA: Per utilizzare la funzione Rotazione dello schermo (Orizzontale o Verticale) con il computer Dell, è necessario un driver aggiornato per la scheda video che non è incluso con questo monitor. Consultare la sezione Download per cercare Video Drivers (Driver video) sul sito Dell Support per trovare gli aggiornamenti più recenti dei driver.
- (i) NOTA: In modalità Portrait (Verticale), è possibile che si verifichi un degrado delle prestazioni quando si utilizzano applicazioni ad alta intensità grafica come i giochi 3D.

#### Regolazione delle impostazioni di rotazione dello schermo del sistema

Dopo avere ruotato il monitor, è necessario completare la procedura che segue per regolare le impostazioni di rotazione dello schermo del sistema.

(i) NOTA: Se si utilizza il monitor con un computer non Dell, è necessario andare al sito dei driver della scheda video, o al sito del produttore del computer per informazioni su come ruotare i "contenuti" dello schermo.

Regolazione delle impostazioni di rotazione dello schermo:

- 1. Fare clic con il tasto destro del mouse sul desktop e fare clic su Properties (Proprietà).
- 2. Selezionare la scheda Settings (Impostazioni colore) e fare clic su Advanced (Avanzate).
- 3. Se si possiede una scheda video AMD, selezionare la scheda Rotation (Rotazione) ed impostare la rotazione preferita.
- 4. Se si possiede una scheda video NVIDIA, fare clic sulla scheda **NVIDIA**, nella colonna di sinistra selezionare **NVRotate**, quindi selezionare la rotazione preferita.
- 5. Se si possiede una scheda video Intel, selezionare la scheda video Intel, fare clic su Graphic Properties (Proprietà grafiche), selezionare la scheda Rotation (Rotazione), quindi impostare la rotazione preferita.
- (i) NOTA: Se non si vede l'opzione di rotazione, oppure se non funziona correttamente, andare al sito Dell Support e scaricare il driver più recente per la scheda video.

## Funzionamento del monitor

## Accendere il monitor

Premere il tasto di alimentazione per accendere il monitor.

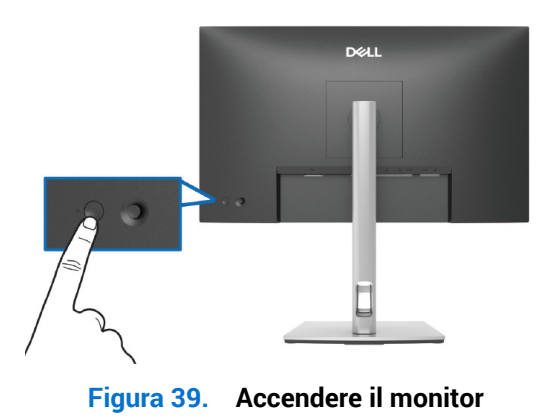

## Uso del controllo del joystick

Utilizzare il controllo del joystick sul retro del monitor per effettuare le regolazioni OSD (On-Screen Display)

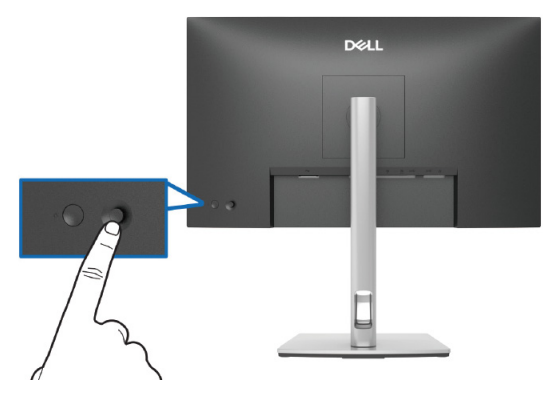

Figura 40. Uso del controllo del joystick

- 1. Premere il joystick per avviare l'utilità di avvio del menu.
- 2. Spostare il joystick su, giù, a sinistra o a destra per passare tra le opzioni.
- 3. Premere di nuovo il joystick per confermare la selezione.

#### Tabella 30.Uso del controllo del joystick

| Joystick | Descrizione                                                                                                    |
|----------|----------------------------------------------------------------------------------------------------|
|          | Se non è presente alcun menu OSD sullo schermo, premere il joystick per avviare l'utilità di avvio del menu. Consultare Accesso all'utilità di avvio del menu. |
|          | Quando il menu OSD è visualizzato, premere il joystick per confermare la selezione o salvare le impostazioni.                                                  |
|          | Per la navigazione direzionale a due vie (destra e sinistra).                                                                                                  |
|          | Scorrere a destra per accedere al menu secondario.                                                                                                    |
|          | Spostare a sinistra il menu di livello superiore o uscire dal menu attuale.                                                                                    |
|          | Per la navigazione direzionale a due vie (su e giù).                                                                                                    |
|          | Passare tra le voci di menu.                                                                                                    |
| 4        | Aumenta (su) o diminuisce (giù) i parametri della voce di menu selezionata.                                                                                    |

## Uso del menu OSD

#### Accesso all'utilità di avvio del menu

Quando si attiva o si preme il joystick, viene visualizzata l'utilità di avvio del menu per consentire l'accesso al menu principale OSD e alle funzioni di scelta rapida.

Per selezionare una funzione, spostare il joystick.

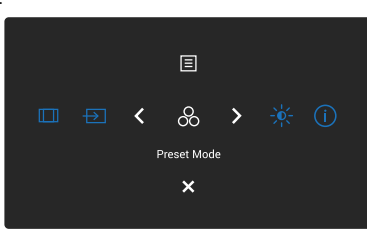

Figura 41. Accesso all'utilità di avvio del menu

#### Tabella 31. Descrive le funzioni dell'utilità di avvio del menu:

|   | Joystick                                                                                       | Descrizione                                                                                            |
|---|------------------------------------------------------------------------------------------------|----------------------------------------------------------------------------------------------------|
| 1 | &<br>Shortcuit Key 1                                                                           | Per scegliere una modalità colore preferita dall'elenco di modalità preimpostate.                      |
|   | (Tasto di scelta rapida 1)/<br>Preset Modes (Modalità Preimpostate)                            |                                                                                                    |
| 2 | -ò¢-                                                                                           | Per accedere ai cursori di regolazione di luminosità e contrasto.                                      |
|   | Shortcut Key 2<br>(Tasto di scelta rapida 2)/<br>Brightness/Contrast<br>(Luminosità/Contrasto) |                                                                                                    |
| 3 | Ō                                                                                              | Per visualizzare le informazioni del monitor.                                                          |
|   | Shortcut Key 3<br>(Tasto di scelta rapida 3)/<br>More Information (Altre informazioni)         |                                                                                                    |
| 4 |                                                                                                | Regola le proporzioni dell'immagine su <b>16:9</b> , <b>4:3</b> o <b>5:4</b> .                         |
|   | Shortcut Key 4<br>(Tasto di scelta rapida 4)/<br>Aspect Ratio (Proporzioni)                    |                                                                                                    |
| 5 | Ð                                                                                              | Per scegliere una sorgente di ingresso dai segnali video elencati.                                     |
|   | Shortcut Key 5<br>(Tasto di scelta rapida 5)/<br>Input Source (Origine ingresso)               |                                                                                                    |
| 6 |                                                                                                | Per avviare il menu principale OSD (On-Screen Display), fare riferimento a Accesso al sistema di menu. |
|   | Menu                                                                                           |                                                                                                    |
| 7 | ×                                                                                              | Per uscire dall'utilità di avvio del menu.                                                             |
|   | Exit (Esci)                                                                                    |                                                                                                    |

### Uso dei tasti di navigazione

Quando il menu principale OSD è attivo, spostare il joystick per configurare le impostazioni, seguendo i tasti di navigazione visualizzati sotto l'OSD.

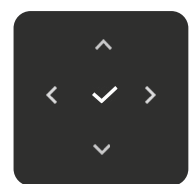

Figura 42. Tasti di navigazione

| Tabella 32. | Tasti di comando | e descrizioni. |
|-------------|------------------|----------------|
|             |                  |                |

| Tasti di comando | Descrizione                                                                                                    |
|------------------|----------------------------------------------------------------------------------------------------|
| <b>^</b>         | Usare il tasto di navigazione <b>Su</b> per regolare (aumentare il valore) le voci del menu OSD.                                                                |
| Su               |                                                                                                    |
| $\sim$           | Usare il tasto di navigazione <b>Giù</b> per regolare (diminuire il valore) le voci del menu OSD.                                                               |
| Giù              |                                                                                                    |
| <                | Per il primo livello nell'elenco Menu, usare il tasto di navigazione <b>Sinistra</b> per uscire dal/chiudere il menu OSD.                                       |
| Sinistra         |                                                                                                    |
| >                | Per tutti gli altri livelli, ad eccezione del primo livello, nell'elenco Menu, il tasto di navigazione <b>Destra</b> consente di passare al livello successivo. |
| Destra           |                                                                                                    |
| $\checkmark$     | Premere il joystick per confermare la selezione.                                                                                                    |
| ОК               |                                                                                                    |

(i) NOTA: Per uscire dalla voce di menu attuale e tornare al menu precedente, spostare il joystick verso sinistra finché non si esce.

#### Accesso al sistema di menu

- (i) NOTA: Dopo aver modificato le impostazioni, premere il joystick per salvare le modifiche prima di uscire o procedere ad un altro menu.
- 1. Selezionare l'icona 🗏 per aprire il menu OSD e visualizzare il menu principale.

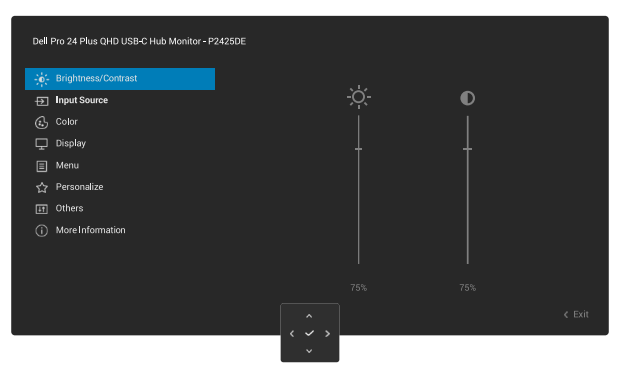

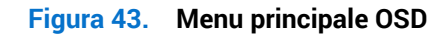

- 2. Spostare il joystick nel tasto di navigazione  $\checkmark$  o > per attivare l'opzione evidenziata.
- 3. Premere il tasto di navigazione < e > per spostarsi tra le opzioni di impostazione. Quando ci si sposta da un'icona all'altra, è evidenziato il nome dell'opzione.
- 4. Premere una volta il tasto di navigazione > o  $\checkmark$  per attivare l'opzione evidenziata.
- (i) NOTA: I tasti direzionali (e il tasto OK) visualizzati potrebbero differire in base al menu selezionato. Utilizzare i tasti disponibili per effettuare la selezione.
- 5. Premere il tasto di navigazione  $\wedge$  e  $\vee$  per selezionare il parametro voluto.
- 6. Premere > e poi usare il tasto di navigazione  $\land$  e  $\checkmark$ , in base agli indicatori nel menu, per eseguire le modifiche.
- 7. Selezionare  $\leq$  per tornare al menu principale.

#### Tabella 33. Menu OSD

| Icona        | Menu e menu secondario                                                                             | Descrizione                                                                                                    |
|--------------|----------------------------------------------------------------------------------------------------|----------------------------------------------------------------------------------------------------|
| Icona<br>- Č | Menu e menu secondario<br>Brightness/Contrast<br>(Luminosità/Contrasto)<br>Brightness (Luminosità) | Descrizione         Regola la luminosità e il contrasto del display.         Image: Segura della luminosità e il contrasto del display.         Image: Segura della luminosità e il contrasto del display.         Image: Segura della luminosità e il contrasto del display.         Brightness (Luminosità) regola la luminanza della retroilluminazione.         Spostare il joystick verso l'alto o il basso per aumentare o diminuire il livello di luminosità (min 0 ~ max 100).                                                       |
|              | Contrast (Contrasto)                                                                               | <ul> <li>Prima regolare Brightness (Luminosità) e poi regolare Contrast (Contrasto) solo se sono necessarie ulteriori regolazioni.</li> <li>La funzione Contrast (Contrasto) regola il grado di differenza tra le zone chiare e scure sullo schermo del monitor.</li> <li>Spostare il joystick verso l'alto o il basso per aumentare o diminuire il livello di contrasto (min 0 ~ max 100).</li> </ul>                                                                                                    |
| Ð            | Input Source<br>(Origine ingresso)                                                                 | Selezionare tra i vari segnali video che possono essere collegati al monitor.                                                                                                    |
|              | USB-C <sup>쓵</sup> 90W                                                                             | Selezionare <b>USB-C <sup>쓵</sup> 90W</b> quando si usa la porta upstream USB-C. Premere il joystick per confermare la selezione.                                                                                                    |
|              | DP                                                                                                 | Selezionare <b>DP</b> quando si usa il connettore DisplayPort (DP). Premere il joystick per confermare la selezione.                                                                                                    |
|              | HDMI                                                                                               | Selezionare <b>HDMI</b> quando si usa il connettore HDMI. Premere il joystick per confermare la selezione.                                                                                                    |
|              | Rename Inputs<br>(Rinomina ingressi)                                                               | <ul> <li>Consente di specificare un nome di ingresso preimpostato per la sorgente di ingresso selezionata. Le opzioni preimpostate sono PC, PC 1, PC 2, Laptop, Laptop 1 e Laptop 2. Per impostazione predefinita, l'impostazione è Off.</li> <li>NOTA: Quando si esegue una ridenominazione per l'ingresso USB-C (90W), il valore della potenza in W rimane dopo l'opzione specificata, ad es. PC 1 (90W).</li> <li>NOTA: Non è applicabile per i nomi di ingresso mostrati nei messaggi di avviso e Display Info (Info schermo)</li> </ul> |
|              | Brightness/Contrast Sync<br>(Sinc. luminosità/<br>contrasto)                                       | Consente di sincronizzare le impostazioni di luminosità/contrasto con tutte le sorgenti di ingresso e le modalità preimpostate.                                                                                                    |
|              | Auto Select<br>(Selezione automatica)                                                              | Cerca automaticamente le sorgenti di ingresso disponibili. Il valore predefinito è <b>On</b> .<br>Premere il joystick per confermare la selezione.                                                                                                    |

| lcona | Menu e menu secondario                   | Descrizione                                                                                                    |
|-------|------------------------------------------|----------------------------------------------------------------------------------------------------|
|       | Options for USB-C<br>(Opzioni per USB-C) | Consente di impostare Auto Select (Selezione automatica) per USB C per:                                                                                                    |
|       |                                          | <ul> <li>Prompt for Multiple Inputs (Prompt per più ingressi): Mostra sempre il messaggio<br/>Switch to USB-C Video Input (Passa a ingresso video USB-C) per consentire<br/>all'utente di scegliere se commutare o meno.</li> </ul>                       |
|       |                                          | • Always Switch (Commuta sempre): Passa automaticamente all'ingresso video USB-C (senza chiedere) quando il cavo USB-C è collegato.                                                                                                    |
|       |                                          | • Off: Non passa mai all'ingresso video USB-C quando il cavo USB-C è collegato.                                                                                                    |
|       |                                          | Premere il joystick per confermare la selezione.                                                                                                    |
|       |                                          | (i) NOTA: Questa funzione non è disponibile quando Auto Select (Selezione automatica)                                                                                                    |
|       | Options for DP/HDMI                      | Consente di impostare la funzione su:                                                                                                    |
|       | (Opzioni per DP/HDMI)                    | <ul> <li>Prompt for Multiple Inputs (Prompt per più ingressi): Mostra sempre il messaggio<br/>Switch to DP/HDMI Video Input (Passa all'ingresso video DP/HDMI) per consentire<br/>all'utente di scegliere se commutare o meno.</li> </ul>                 |
|       |                                          | <ul> <li>Always Switch (Commuta sempre): Passa automaticamente all'ingresso video DP/<br/>HDMI (senza chiedere) quando il cavo DisplayPort o HDMI è collegato.</li> </ul>                                                                                 |
|       |                                          | <ul> <li>Off: Non passa mai all'ingresso video DP/HDMI quando il cavo DisplayPort o HDMI è collegato.</li> </ul>                                                                                                    |
|       |                                          | Premere il joystick per confermare la selezione.                                                                                                    |
|       |                                          | <ul> <li>NOTA: Questa funzione non è disponibile quando Auto Select (Selezione automatica)<br/>è impostato su Off.</li> </ul>                                                                                                    |
|       | Reset Input Source                       | Ripristina le impostazioni predefinite di ingresso del monitor.                                                                                                    |
| 0     | Color (Colore)                           | Regola la modalità di impostazione del colore.                                                                                                    |
|       |                                          | Dell Pro 24 Plus QHD USBE/ Plub Monitor - P2425DE                                                                                                    |
|       | Preset Modes<br>(Modalità Preimpostate)  | Consente di scegliere dall'elenco di modalità di colore preimpostate. Premere il joystick per confermare la selezione.                                                                                                    |
|       |                                          | <ul> <li>Standard: Questa è l'impostazione predefinita. Utilizzando un pannello a bassa luce<br/>blu, questo monitor dispone di certificazione TÜV per ridurre l'emissione di luce blu e<br/>creare immagini più rilassanti e meno stimolanti.</li> </ul> |
|       |                                          | <ul> <li>Movie (Film). Carica le impostazioni colore ideali per le applicazioni di gioco.</li> <li>Game (Gioco): Carica le impostazioni colore ideali per le applicazioni di gioco.</li> </ul>                                                            |
|       |                                          | <ul> <li>Warm (Caldo): Presenta i colori a temperature di colore più basse. Lo schermo appare</li> </ul>                                                                                                    |
|       |                                          | più caldo con una tinta rosso/gialla.                                                                                                    |
|       |                                          | • <b>Cool (Freddo)</b> : Presenta i colori a temperature di colore più alte. Lo schermo appare più freddo con una tinta blu.                                                                                                    |
|       |                                          | <ul> <li>Custom Color (Colore personalizzato): Consente di regolare manualmente le<br/>impostazioni di colore (R/G/B) e creare la modalità di colore preimpostata.</li> </ul>                                                                             |
|       | Input Color Format                       | Permette di impostare la modalità di ingresso video su:                                                                                                    |
|       | (Formato colore ingresso)                | • <b>RGB</b> : Selezionare questa opzione se il monitor è collegato a un computer o un lettore multimediale che supporta l'uscita RGB.                                                                                                    |
|       |                                          | YCbCr: Selezionare questa opzione se il lettore multimediale supporta solo l'uscita<br>YCbCr.                                                                                                    |

| Icona | Menu e menu secondario                   | Descrizione                                                                                                    |
|-------|------------------------------------------|----------------------------------------------------------------------------------------------------|
|       | Hue (Tonalità)                           | Questa funzione permette di spostare il colore dell'immagine video verso il verde o il viola.<br>Questa opzione è usata per regolare le tonalità di colore della pelle. Spostare il joystick per<br>regolare il livello di tonalità da 0 a 100.                                                                                                    |
|       |                                          | (i) NOTA: La funzione è disponibile solo quando si seleziona la modalità Movie (Film) o Game (Gioco).                                                                                                    |
|       | Saturation (Saturazione)                 | Questa funzione permette di regolare la saturazione del colore dell'immagine video.<br>Spostare il joystick per regolare il livello di saturazione da 0 a 100.                                                                                                    |
|       |                                          | (i) NOTA: La funzione è disponibile solo quando si seleziona la modalità preimpostata<br>Movie (Film) o Game (Gioco).                                                                                                    |
|       | Reset Color<br>(Ripristina colore)       | Ripristina le impostazioni predefinite di colore.                                                                                                    |
| Ţ     | Display (Schermo)                        | Utilizzare <b>Display (Schermo)</b> per regolare l'immagine.                                                                                                    |
|       |                                          | Dell Pro 24 Plus QHD USB-C Hub Monitor - P2425DE                                                                                                    |
|       |                                          | Spice         Brightness/Contrast         Aspect Ratio         >         16.9           End Source         Sharpness         50                                                                                                    |
|       |                                          | Color     Response Time     >     Normal       Display     MST     >     Off                                                                                                    |
|       |                                          | Image: Image: |
|       |                                          | Others     Others     MoreInformation                                                                                                    |
|       |                                          |                                                                                                    |
|       |                                          | < Exit                                                                                                    |
|       |                                          | $\langle \rangle$                                                                                                    |
|       | Aspect Ratio (Proporzioni)               | Regola le proporzioni dell'immagine su <b>16:9, 4:3</b> o <b>5:4</b> .                                                                                                    |
|       | Sharpness (Nitidezza)                    | Permette di regolare la nitidezza dell'immagine del display. Spostare il joystick per regolare il livello di volume da 0 a 100.                                                                                                    |
|       | Response Time<br>(Tempo di risposta)     | Consente di impostare il tempo di risposta su Normal (Normale) o Fast (Veloce).                                                                                                    |
|       | MST                                      | MST (Multi Stream Transport) DisplayPort. L'impostazione predefinita è <b>Off</b> . Per abilitare <b>MST</b> (uscita DP), selezionare <b>On</b> .                                                                                                    |
|       |                                          | (i) NOTA: Quando il cavo DisplayPort/USB-C e il cavo DP downstream sono collegati,<br>l'OSD imposta automaticamente MST su On. Questa azione viene eseguita solo una<br>volta dopo aver selezionato Factory Reset (Ripristino predefiniti) o Reset Display<br>(Ripristino display).                                                                                                    |
|       | USB-C Prioritization<br>(Priorità USB-C) | Consente di specificare la priorità per il trasferimento dei dati ad alta risoluzione (High<br>Resolution (Alta risoluzione)) o alta velocità (High Data Speed (Alta velocità dati))<br>quando si utilizzano dispositivi USB-C. Se la piattaforma attuale è DP 1.4 (HBR3), utilizzare<br>High Data Speed (Alta velocità dati) per accedere alle prestazioni video complete con<br>elevata velocità dei dati. Se la piattaforma attuale è DP 1.2 (HBR2) o inferiore, selezionare<br>High Resolution (Alta risoluzione) per accedere alle prestazioni video complete con calo<br>della velocità di dati e rete.                                                                                                    |
|       | Dell Power Button Sync                   | Consente di controllare lo stato di alimentazione del sistema PC dal tasto di alimentazione del monitor.                                                                                                    |
|       |                                          | (i) NOTA: Quando si seleziona Off, la funzione Wake-on-Connect rimane attiva. Quando viene rilevato un collegamento USB-C, il computer si accende.                                                                                                    |
|       |                                          | (i) NOTA: Questa funzione è supportata solo con la piattaforma Dell che dispone della funzione DPBS incorporata ed è supportata solo tramite l'interfaccia USB-C.                                                                                                    |
|       | Reset Display<br>(Ripristino display)    | Ripristina tutte le impostazioni predefinite del display.                                                                                                    |

| Icona | Menu e menu secondario | Descrizione                                                                                                    |  |
|-------|------------------------|----------------------------------------------------------------------------------------------------|--|
|       | Menu                   | Regola le impostazioni del menu OSD, come la lingua dei menu OSF, la durata di visualizzazione su schermo del menu, e così via.                                                                                                    |  |
|       |                        | Dell Pro 24 Plus QHD USB-C Hub Monitor - P2425DE                                                                                                    |  |
|       |                        | -∳ <mark>t Brightness/Contrast</mark> Language > English<br>← Input Source Rotation Select √                                                                                                    |  |
|       |                        | Color     Transpurency     20       □     Display     Timer     > 20s                                                                                                    |  |
|       |                        | Menta     Lock > Decable      Personalize     Reset Menu      T0     Others                                                                                                    |  |
|       |                        | ① More Information                                                                                                    |  |
|       |                        | A Sent                                                                                                    |  |
|       |                        |                                                                                                    |  |
|       | Language (Lingua)      | Impostare il menu OSD su una delle otto lingue (Inglese, Spagnolo, Francese, Tedesco,<br>Portoghese Brasiliano, Russo, Cinese Semplificato o Giapponese).                                                                                                    |  |
|       | Rotation (Rotazione)   | Premere il joystick per ruotare il menu OSD di 0/90/270 gradi.                                                                                                    |  |
|       | Transparency           | E possibile regolare il menu in base alla rotazione dello schermo.                                                                                                    |  |
|       | (Trasparenza)          | 100).                                                                                                    |  |
|       | Timer                  | Imposta l'intervallo di attività del menu OSD dall'ultima operazione del joystick.                                                                                                    |  |
|       |                        | da 5 a 60 secondi.                                                                                                    |  |
|       | Lock (Blocco)          | Con i tasti di controllo sul monitor bloccati, è possibile impedire ad altri di accedere ai controlli.                                                                                                    |  |
|       |                        | <ul> <li>Menu Buttons (Tasti Menu): Tutte le funzioni del joystick sono bloccate e non accessibili dall'utente.</li> <li>Power Button (Tasto di alimentazione): Solo il tasto di alimentazione è bloccato e non accessibile dall'utente.</li> <li>Menu + Power Buttons (Tasti menu + di alimentazione): I tasti di joystick e di alimentazione predefinita è Disable (Disabilita).</li> <li>Metodi di blocco alternativi: È possibile spostare e tenere premuto il joystick verso l'alto o il basso o verso sinistra o destra per 4 secondi per impostare le opzioni di blocco tramite il menu a comparsa, quindi premere il joystick per confermare le motifiche e chiudere il menu a comparsa</li> </ul> |  |
|       | Reset Menu             | Ripristina tutte le impostazioni OSD sui valori predefiniti.                                                                                                    |  |
|       | (Ripristino menu)      | 1                                                                                                    |  |

| Icona         | Menu e menu secondario                           | Descrizione                                                                                                    |
|---------------|--------------------------------------------------|----------------------------------------------------------------------------------------------------|
| $\overline{}$ | Personalize (Personalizza)                       | Selezionare questa opzione per regolare le impostazioni di personalizzazione.                                                                                                  |
| $\mathcal{M}$ |                                                  | Dell Pro 24 Plus OHD USB-C Hub Monitor - P2425DE                                                                                                    |
|               |                                                  |                                                                                                    |
|               |                                                  | Input Source Shortcut Key 1 > Aspect Ratio     G. Color Shortcut Key 2 > Input Source                                                                                          |
|               |                                                  | Display Shortcut Key 3 > Preset Modes     Menu Shortcut Key 4 > Brightness/Contrast                                                                                            |
|               |                                                  | Personalize Shortcut Key 5 Display Info      Others Direct Keys Guide Select /                                                                                                 |
|               |                                                  | More Information     Direct Key 1   > Menu Launcher                                                                                                    |
|               |                                                  |                                                                                                    |
|               |                                                  | < Exit                                                                                                    |
|               |                                                  |                                                                                                    |
|               |                                                  |                                                                                                    |
|               |                                                  | Dell Pro 24 Plus QHD USB-C Hub Monitor - P2425DE                                                                                                    |
|               |                                                  | - Select √<br>- Brightness/Contrast Direct Key 2 - > Menu Launcher                                                                                                    |
|               |                                                  | input Source     Color     Direct Key 3 1 > Menu Launcher                                                                                                    |
|               |                                                  | Display Direct Key 4 - > Memu Launcher      Display Power Button LED > On in On Mode                                                                                           |
|               |                                                  |                                                                                                    |
|               |                                                  | More Information     Reset Personalization                                                                                                    |
|               |                                                  |                                                                                                    |
|               |                                                  | C Exit                                                                                                    |
|               |                                                  | · ·                                                                                                    |
|               | Shortcut Keys Guide<br>(Guida ai tasti di scelta | Selezionare questa opzione per accedere a Shortcut Keys Guide (Guida ai tasti di scelta                                                                                        |
|               | rapida)                                          | rapida).                                                                                                    |
|               | Shortcut Key 1                                   |                                                                                                    |
|               | (lasto di scelta rapida l)                       | Selezionare una funzione da Preset Modes (Modalità Preimpostate), Brightness/                                                                                                  |
|               | (Tasto di scelta rapida 2)                       | Contrast (Luminosità/Contrasto), Input Source (Origine ingresso), Aspect Ratio                                                                                                 |
|               | Shortcut Key 3                                   | (Proporzioni), Rotation (Rotazione) o Display into (into schermo) e impostaria come<br>tasto di scelta rapida.                                                                 |
|               | (Tasto di scelta rapida 3)                       | (i) NOTA: Per ridurre a 4 tasti di scelta rapida, andare al tasto di scelta rapida 5 e                                                                                         |
|               | Shortcut Key 4<br>(Tasto di scelta rapida 4)     | selezionare Una volta selezionato - nel tasto di scelta rapida 5, viene visualizzato -                                                                                         |
|               | Shortcut Key 5                                   |                                                                                                    |
|               | (Tasto di scelta rapida 5)                       |                                                                                                    |
|               | (Guida al tasto diretto)                         | Selezionare questa opzione per accedere a Direct Keys Guide (Guida al tasto diretto).                                                                                          |
|               | Direct Key 1                                     |                                                                                                    |
|               | (Tasto diretto 1)                                |                                                                                                    |
|               | Direct Key 2<br>(Tasto diretto 2)                | Consente di scegliere una funzione da Menu Launcher (Utilità di avvio del menu), Preset<br>Modes (Modelità Preimpostate), Brightness (Luminosità), Contrast (Contrasto), Input |
|               | Direct Key 3                                     | Source (Origine ingresso), Aspect Ratio (Proporzioni), Rotation (Rotazione) o Display                                                                                          |
|               | (Tasto diretto 3)                                | Info (Info schermo) e impostarla come tasto di scelta rapida.                                                                                                    |
|               | Direct Key 4                                     |                                                                                                    |
|               | Power Button LED                                 |                                                                                                    |
|               | (LED tasto di                                    | Permette di impostare lo stato della spia d'alimentazione per risparmiare energia.                                                                                             |
|               | alimentazione)                                   |                                                                                                    |

| lcona      | Menu e menu secondario                                              | Descrizione                                                                                                    |
|------------|---------------------------------------------------------------------|----------------------------------------------------------------------------------------------------|
|            | USB-C Charging <sup>낮</sup> 90W<br>(Carica USB-C <sup>낮</sup> 90 W) | Permette di abilitare o disabilitare la funzione <b>USB-C Charging</b> <sup>낮</sup> <b>90W (Carica USB-C</b>                                                                                                    |
|            |                                                                     | (i) NOTA: La funzione non è selezionabile e è impostato su On in Off Mode (On in modalità Off) per impostazione predefinita. Se il monitor è collegato a laptop Dell Latitude e Precision che supportano Dell Power Button Sync tramite USB-C. Con questa configurazione, la funzione di carica USB-C del monitor è sempre disponibile durante Off Mode (Spento). |
|            | Other USB Charging<br>(Altra carica USB)                            | Permette di abilitare o disabilitare la funzione di carica delle porte downstream USB tipo A<br>e USB-C durante Standby Mode (Modalità standby) del monitor.                                                                                                    |
|            |                                                                     | Con questa funzione abilitata, è possibile caricare i dispositivi mobili anche durante<br>Standby Mode (Modalità standby) del monitor.                                                                                                    |
|            |                                                                     | (i) NOTA: Questa funzione è disponibile quando il cavo USB-C è scollegato dalla porta upstream. Se il cavo USB-C è collegato, <b>Other USB Charging (Altra carica USB)</b> segue lo stato di alimentazione dell'host USB e la funzione non è accessibile.                                                                                                    |
|            | Reset Personalization<br>(Ripristino<br>personalizzazione)          | Ripristina sui valori predefiniti tutte le impostazioni del menu <b>Personalize (Personalizza)</b> .                                                                                                    |
| <b>↓</b> † | Others (Altro)                                                      | Regola impostazioni OSD, come DDC/CI, LCD Conditioning (Trattamento LCD),<br>Self-Diagnostic (Autodiagnosi) e così via.                                                                                                    |
|            | DDC/CI                                                              | La funzione DDC/CI (Display Data Channel/Command Interface) permette di regolare le impostazioni del monitor utilizzando un software del computer. Abilitare questa funzione si disabilita selezionando Off.                                                                                                    |

| Icona | Menu e menu secondario                    | Descrizione                                                                                                    |
|-------|-------------------------------------------|----------------------------------------------------------------------------------------------------|
|       | LCD Conditioning<br>(Trattamento LCD)     | Aiuta a ridurre i casi meno gravi di permanenza dell'immagine. In relazione al gradi di<br>permanenza dell'immagine, il programma potrebbe impiegare alcuni minuti per avviarsi.<br>Per impostazione predefinita, l'impostazione è <b>Off</b> . Questa funzione si abilita selezionando<br><b>On</b> . |
|       |                                           | Del Pro 24 Plus GHD USB-C Hub Monitor - P24250E                                                                                                    |
|       |                                           | <                                                                                                    |
|       | Self-Diagnostic<br>(Autodiagnosi)         | Selezionare questa funzione per eseguire la diagnostica integrata. Consultare Diagnostica integrata.                                                                                                    |
|       | Reset Others<br>(Ripristina altri)        | Ripristina sui valori predefiniti tutte le impostazioni del menu Others (Altro).                                                                                                    |
|       | Factory Reset<br>(Ripristino predefiniti) | Ripristina tutte le impostazioni ai valori di fabbrica predefiniti. Queste sono anche le impostazioni per i test ENERGY STAR®.                                                                                                    |
|       |                                           | Dell Pro 24 Plus QHD USB-D Hub Monitor - P24250E                                                                                                    |
| i     | More Information<br>(Altre informazioni)  | Consente di visualizzare le informazioni del monitor o richiedere ulteriore assistenza per il monitor.                                                                                                    |
|       |                                           | Dell Pro 24 Plus QHD USB-C Hub Monitor - P2425DE                                                                                                    |

| lcona | Menu e menu secondario                                 | Descrizione                                                                                                    |  |
|-------|--------------------------------------------------------|----------------------------------------------------------------------------------------------------|--|
|       | Display Info (Info schermo)                            | Visualizzare le impostazioni attuali, la versione del firmware e il codice di servizio del monitor.                                                                   |  |
|       |                                                        | Display Info                                                                                                    |  |
|       |                                                        | Input Source: HDMI<br>Resolution 2560x1440,60Hz 24-bit<br>Monitor Capability: USB-C Charging & 90W<br>DP 1-4<br>DP 1-4                                                |  |
|       |                                                        | USB: -<br>Stream Info: -                                                                                                    |  |
|       |                                                        | Model:     P2425DE       Firmware:     000000       Service Tag:     xxxxxxxx                                                                                         |  |
|       |                                                        |                                                                                                    |  |
|       |                                                        | (i) NOTA: L'immagine mostrata in precedenza è usata solo a scopo illustrativo. Le informazioni potrebbero variare a seconda del modello e delle impostazioni attuali. |  |
|       | Dell Monitor Support<br>(Supporto per monitor<br>Dell) | Per accedere ai materiali di supporto generali per il monitor, utilizzare lo smartphone per eseguire la scansione del codice QR.                                      |  |

## Messaggi di avviso OSD

### Configurazione iniziale

Quando l'utente accende il monitor, appare il messaggio che segue:

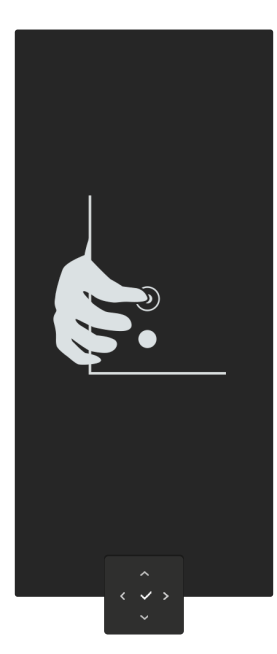

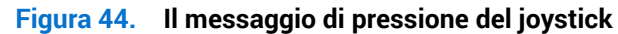

Se si preme il joystick, appare il messaggio che segue:

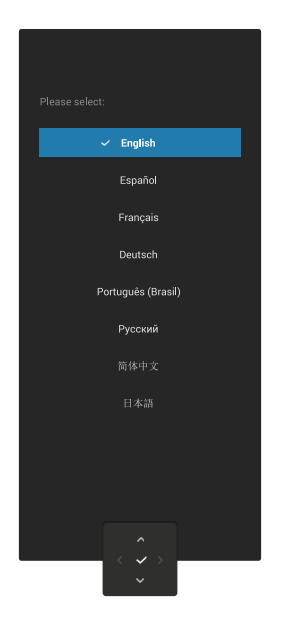

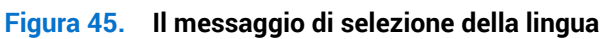

Se si seleziona la lingua, appare il messaggio che segue:

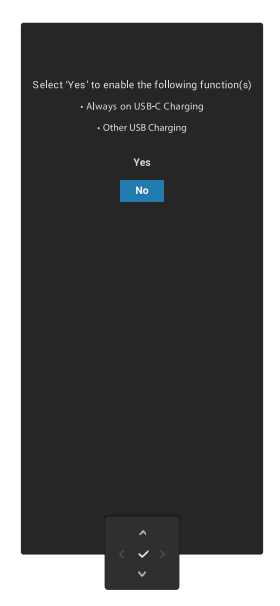

#### Figura 46. Il messaggio di selezione della funzione di carica USB

Se si seleziona questa funzione o in caso di timeout del messaggio, appare il messaggio che segue

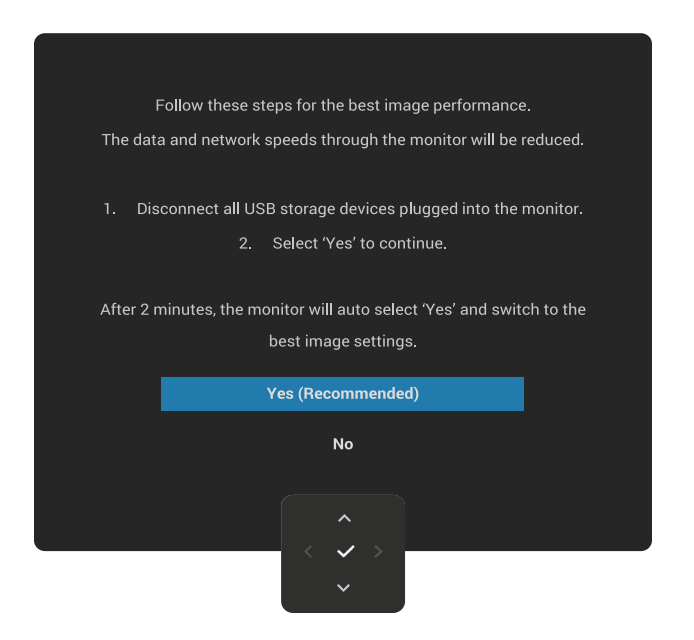

Figura 47. Il messaggio di selezione della funzione di carica USB o di timeout del messaggio

#### Messaggio di avviso OSD

Se il monitor non supporta una determinata modalità di risoluzione, appare il messaggio che segue:

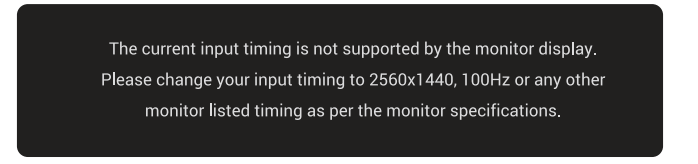

#### Figura 48. Messaggio di avviso di modalità di risoluzione non supportata

Ciò significa che il monitor non può sincronizzarsi con il segnale che sta ricevendo dal computer. Fare riferimento alla sezione Specifiche del monitor per informazioni sulla frequenza orizzontale e verticale consigliata per questo monitor. (i) NOTA: La modalità consigliata è **2560 x 1440**.

Quando si regola il livello di **Brightness (Luminosità)** oltre il livello predefinito per la prima volta, viene visualizzato il seguente messaggio:

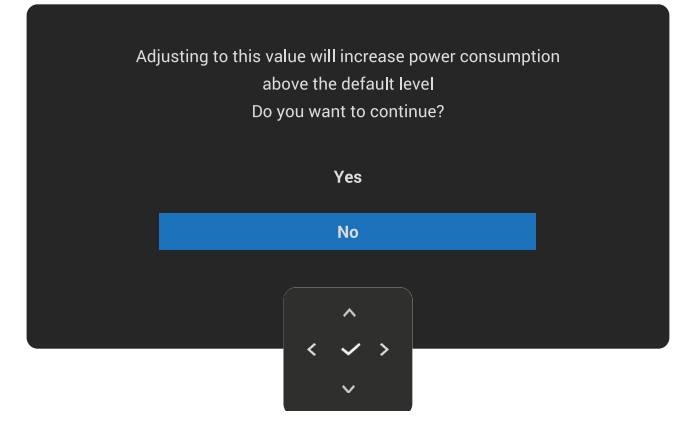

#### Figura 49. Messaggio di avviso di aumento di Brightness (Luminosità)

(i) NOTA: Se si seleziona Yes (Sì), il messaggio non viene visualizzato la volta successiva che si modifica l'impostazione Brightness (Luminosità).

Prima che la funzione Lock (Blocco) sia attivata, si vedrà il messaggio che segue:

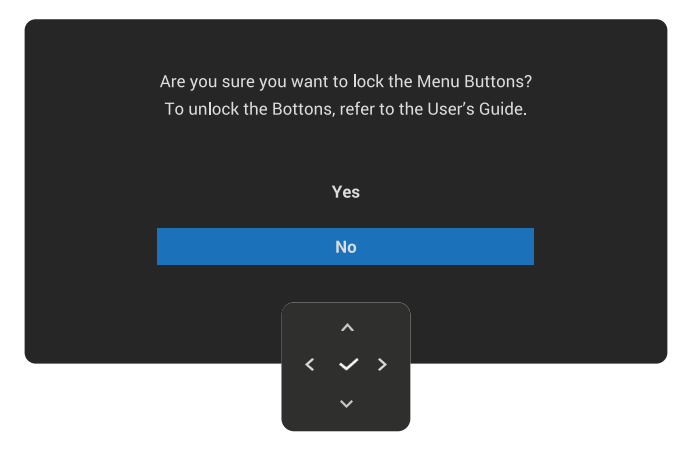

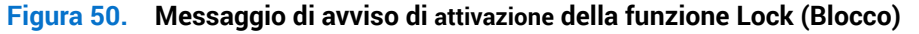

(i) NOTA: Il messaggio potrebbe essere leggermente diverso in base alle impostazioni selezionate.

Quando si cambia l'impostazione predefinita delle funzioni di risparmio energetico per la prima volta, come USB-C Charging <sup>낮</sup> 90W (Carica USB-C <sup>낮</sup> 90 W), Other USB Charging (Altra carica USB) o Fast Wakeup (Riavvio rapido), viene visualizzato il seguente messaggio:

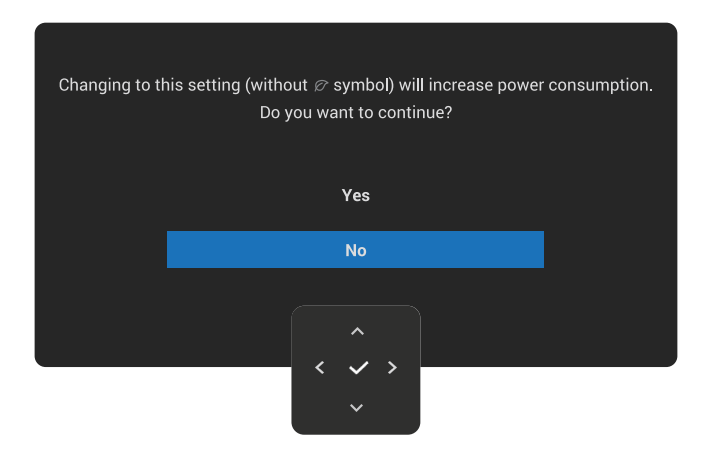

#### Figura 51. Messaggio di avviso di aumento del consumo energetico

(i) NOTA: Se si seleziona Yes (Si) per una delle funzioni sopra menzionate, il messaggio non viene visualizzato la prossima volta che si modificano le impostazioni di queste funzioni. Quando si esegue un ripristino delle impostazioni predefinite (fare riferimento a Factory Reset (Ripristino predefiniti)), il messaggio viene visualizzato di nuovo.

Prima che la funzione **DDC/CI** sia disabilitata, si vedrà il messaggio che segue:

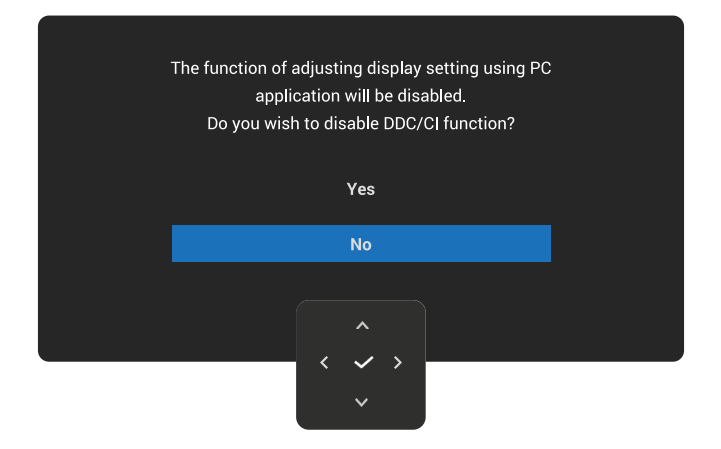

#### Figura 52. Messaggio di avviso di DDC/CI

Quando il monitor entra in Standby Mode (Modalità standby), viene visualizzato il seguente messaggio:

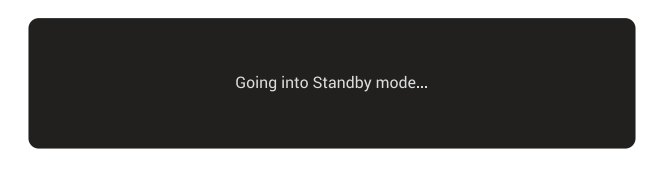

#### Figura 53. Messaggio di Standby Mode (Modalità standby)

Attivare il computer ed il monitor per accedere al menu OSD.

Il menu OSD funziona solo in modalità operativa normale. Se si preme il joystick in Standby Mode (Modalità standby), viene visualizzato il seguente messaggio in base all'ingresso selezionato:

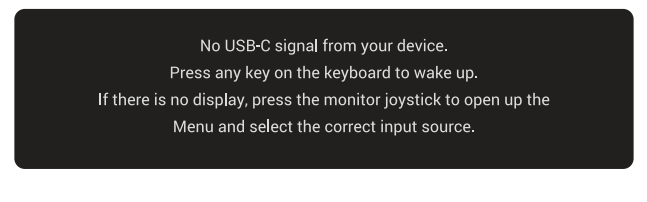

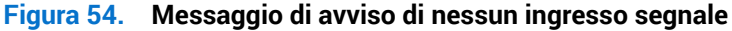

Riattivare il computer ed il monitor per accedere al menu OSD.

() NOTA: Il messaggio potrebbe essere leggermente diverso in base al segnale di ingresso collegato.

Se si seleziona l'ingresso USB-C, DisplayPort o HDMI e il corrispondente cavo non è collegato, viene visualizzato il seguente messaggio:

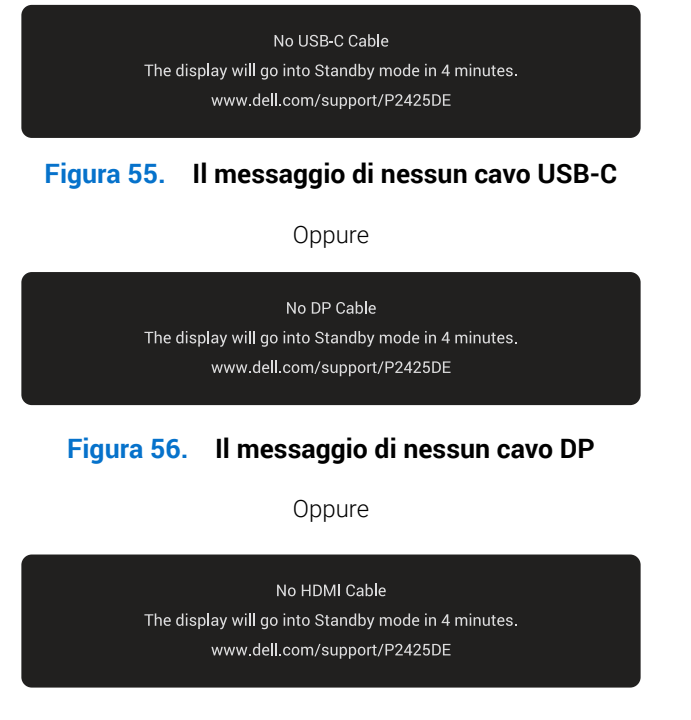

#### Figura 57. Il messaggio di nessun cavo HDMI

(i) NOTA: Il messaggio potrebbe essere leggermente diverso in base al segnale di ingresso collegato.

Fare riferimento a Risoluzione dei problemi per altre informazioni.

#### Blocco dei tasti di comando

È possibile bloccare i tasti di comando del monitor per impedire l'accesso al menu OSD e/o al tasto di alimentazione.

1. Spostare e tenere premuto il joystick su, giù, a sinistra o a destra per circa quattro secondi finché non viene visualizzato un menu a comparsa.

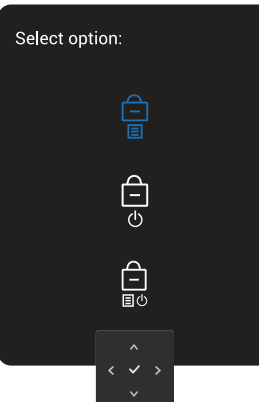

#### Figura 58. Il messaggio di blocco dei tasti di comando

2. Spostare il joystick per selezionare una delle seguenti opzioni:

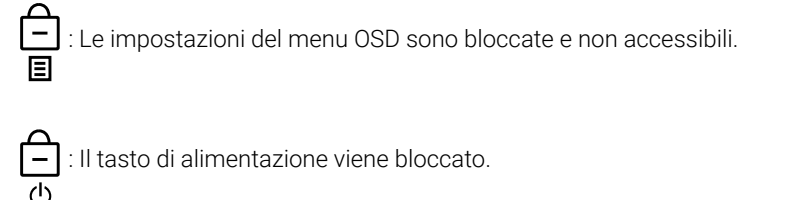

 $\Box$ : Le impostazioni del menu OSD non sono accessibili e il tasto di alimentazione viene bloccato.

3. Premere il joystick per confermare la configurazione.

Per sbloccare, spostare e tenere premuto il joystick su, giù, a sinistra o a destra per circa quattro secondi finché non appare un menu, quindi selezionare 🍙 per sbloccare e chiudere il menu a comparsa.

## Impostazione della risoluzione massima

(i) NOTA: I passaggi possono variare leggermente a seconda della versione di Windows in uso.

Come si imposta la risoluzione massima del monitor:

In Windows 10 e Windows 11:

- 1. Fare clic con il tasto destro del mouse sul desktop e fare clic su Display settings (Impostazione del display).
- 2. Se più di un monitor è collegato, assicurarsi di selezionare P2425DE.
- 3. Fare clic sull'elenco a discesa Display Resolution (Risoluzione del display) e selezionare 2560 x 1440.
- 4. Fare clic su Keep changes (Mantieni modifiche).
- (i) NOTA: Se tra le opzioni non si vede 2560 x 1440, sarà necessario aggiornare il driver della scheda video alla versione più recente.

Completare una delle seguenti procedure, in base al proprio tipo di computer:

Se si dispone di un PC o laptop Dell:

• Andare al sito Dell Support, inserire l'identificativo e scaricare il driver più aggiornato per la scheda video.

Se non si dispone di un computer Dell (notebook o PC):

- Andare al sito del supporto del proprio computer non Dell e scaricare i driver più aggiornati per la scheda video.
- Andare al sito della scheda video e scaricare i driver più aggiornati per la scheda video.

## **Risoluzione dei problemi**

**AVVISO:** Prima di iniziare una qualsiasi delle procedure di questa sezione, osservare Istruzioni per la sicurezza.

## Diagnostica

Il monitor offre una funzione di diagnostica che consente di verificare se il monitor funziona correttamente. Se il collegamento tra monitor e computer è stato eseguito correttamente, ma lo schermo è scuro, eseguire la procedura di diagnostica attenendosi alle seguenti procedure:

- 1. Spegnere computer e monitor.
- 2. Scollegare il cavo video dal computer.
- 3. Accendere il monitor.

Se il monitor non è in grado di rilevare un segnale video e funziona correttamente, viene visualizzato il seguente messaggio:

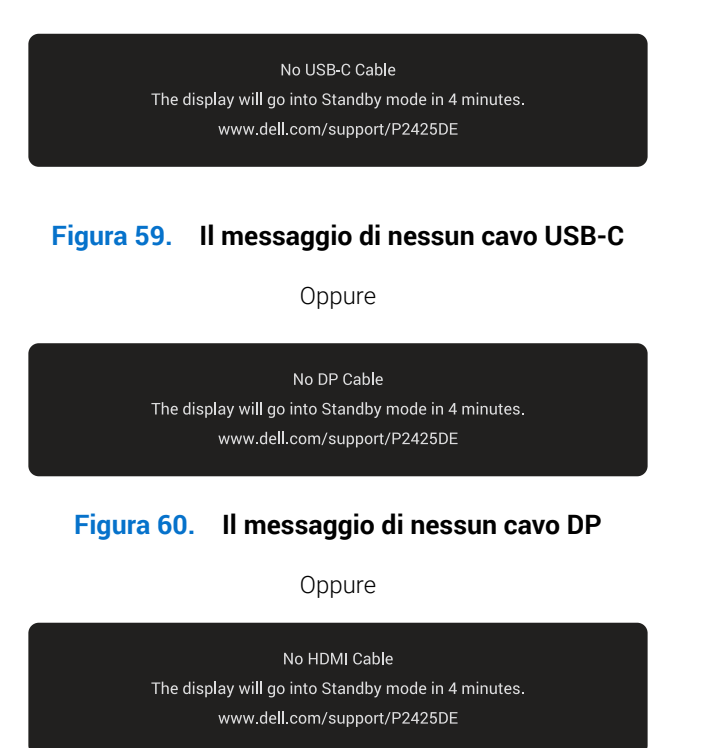

#### Figura 61. Il messaggio di nessun cavo HDMI

- (i) NOTA: Il messaggio potrebbe essere leggermente diverso in base al segnale di ingresso collegato.
- (i) NOTA: In modalità di diagnostica, il LED di alimentazione rimane di colore bianco.
- 4. Questo messaggio può apparire anche durante le normali operazioni di sistema se il cavo video è scollegato oppure danneggiato.
- 5. Spegnere il monitor, ricollegare il cavo video, quindi accendere di nuovo computer e monitor.

Se lo schermo del monitor rimane vuoto dopo aver eseguito i passaggi precedenti, significa che il monitor funziona correttamente. Controllare il controller video e il computer.

## **Diagnostica integrata**

Il monitor include uno strumento integrato di diagnostica per identificare se l'anomalia dello schermo è dovuta a un problema con il monitor stesso o con il computer e la scheda video.

Per eseguire la diagnostica integrata:

- 1. Verificare che lo schermo sia pulito (niente polvere sulla superficie dello schermo).
- 2. Premere il tasto del joystick per avviare il menu principale OSD.
- 3. Spostare il tasto del joystick per selezionare **Others (Altro) > Self-Diagnostic (Autodiagnosi)** per avviare il processo di autodiagnostica.

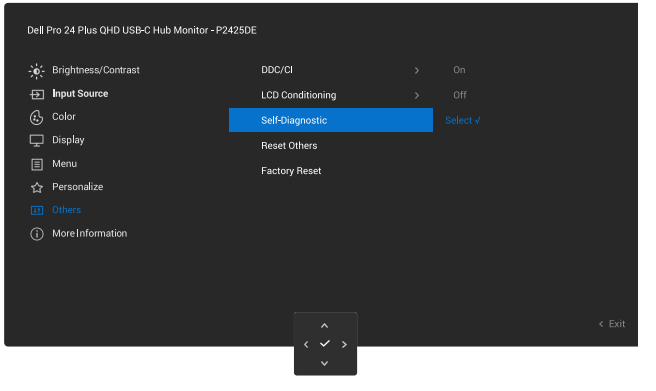

Figura 62. Diagnostica integrata

- 4. Una volta avviato, viene visualizzata una schermata grigia. Ispezionare le anomalie sullo schermo.
- 5. Premere il tasto del joystick Il colore dello schermo cambia in rosso. Ispezionare le anomalie sullo schermo.
- 6. Ripetere il passaggio 5 e ispezionare lo schermo quando visualizza i colori verde, blu, nero e bianco seguiti dal testo sullo schermo.
- 7. Il test è completato quando appare la schermata di testo. Per uscire, attivare nuovamente il tasto del joystick.

Se non vengono rilevate anomalie sullo schermo dopo l'uso dello strumento di diagnostica interna, il monitor è funzionante. Controllare la scheda video e il computer.

## Problemi comuni

La tabella seguente contiene informazioni generali sui problemi comuni del monitor che potrebbero verificarsi e sulle possibili soluzioni.

| Tabella 54. Problemi comuni | Tabella 34. | Problemi | comuni |
|-----------------------------|-------------|----------|--------|
|-----------------------------|-------------|----------|--------|

| Sintomi comuni                              | Cosa si verifica                                  | Possibili soluzioni                                                                                                    |
|---------------------------------------------|---------------------------------------------------|----------------------------------------------------------------------------------------------------|
| Nessun segnale video<br>/ LED alimentazione | Nessuna immagine                                  | • Assicurarsi che il cavo video che collega il monitor al computer sia collegato in modo appropriato.                                                                                        |
| spento                                      |                                                   | • Verificare che la presa di corrente funzioni in modo appropriato usando un'altra apparecchiatura elettrica.                                                                                |
|                                             |                                                   | • Assicurarsi che il tasto di alimentazione sia stato premuto fino in fondo.                                                                                                    |
|                                             |                                                   | • Assicurarsi che venga selezionata la corretta sorgente di ingresso nel menu Input Source (Origine ingresso).                                                                               |
| Nessun segnale video /                      | Nessuna immagine                                  | Aumentare i controlli di luminosità e contrasto utilizzando il menu OSD.                                                                                                    |
| LED accensione acceso                       |                                                   | Eseguire la funzione di diagnostica del monitor.                                                                                                    |
|                                             |                                                   | Controllare che nessun pin del connettore cavo video sia piegato.                                                                                                    |
|                                             |                                                   | Eseguire la diagnostica integrata. Fare riferimento a Diagnostica integrata per altre informazioni.                                                                                          |
|                                             |                                                   | Assicurarsi che venga selezionata la corretta sorgente di ingresso nel<br>menu Input Source (Origine ingresso).                                                                              |
| Messa a fuoco mediocre                      | L'immagine è sfuocata,                            | Eliminare le prolunghe dei cavi video.                                                                                                    |
|                                             | mossa o indistinta                                | Ripristinare il monitor sulle impostazioni predefinite ( <b>Factory Reset</b> (Ripristino predefiniti)).                                                                                     |
|                                             |                                                   | Cambiare la risoluzione video sulle proporzioni corrette.                                                                                                    |
| Video tremolante                            | Immagine ondulata o lieve movimento dell'immagine | Ripristinare il monitor sulle impostazioni predefinite ( <b>Factory Reset</b> (Ripristino predefiniti)).                                                                                     |
|                                             |                                                   | Controllare i fattori ambientali.                                                                                                    |
|                                             |                                                   | Collocare il monitor in un'altra stanza e controllare di nuovo.                                                                                                    |
| Pixel mancanti                              | Lo schermo LCD ha delle                           | Accendere e spegnere, ciclicamente.                                                                                                    |
|                                             | macchie                                           | l pixel che restano sempre spenti sono una caratteristica normale della tecnologia LCD.                                                                                                    |
|                                             |                                                   | Per altre informazioni sulla qualità del monitor e sulla Pixel Policy Dell, consultare Linee guida di Dell Display Pixel.                                                                    |
| Pixel bloccati                              | Sullo schermo LCD sono                            | Accendere e spegnere, ciclicamente.                                                                                                    |
|                                             | presenti dei punti iuminosi                       | l pixel che restano sempre spenti sono una caratteristica normale della tecnologia LCD.                                                                                                    |
|                                             |                                                   | Per altre informazioni sulla qualità del monitor e sulla Pixel Policy Dell, consultare Linee guida di Dell Display Pixel.                                                                    |
| Distorsione geometrica                      | Lo schermo non è centrato<br>bene                 | Ripristinare il monitor sulle impostazioni predefinite ( <b>Factory Reset</b> (Ripristino predefiniti)).                                                                                     |
| Righe verticali o<br>orizzontali            | Lo schermo presenta una o più righe               | Ripristinare il monitor sulle impostazioni predefinite ( <b>Factory Reset</b> (Ripristino predefiniti)).                                                                                     |
|                                             |                                                   | Eseguire il controllo della funzione Self-Test (Autodiagnosi) (fare<br>riferimento a Diagnostica) e controllare se queste righe sono presenti<br>anche in modalità Self-Test (Autodiagnosi). |
|                                             |                                                   | Controllare che nessun pin del connettore cavo video sia piegato.                                                                                                    |
|                                             |                                                   | Eseguire la diagnostica integrata. Per ulteriori informazioni, consultare<br>Diagnostica integrata.                                                                                          |

| Sintomi comuni                                                                                        | Cosa si verifica                                                                 | Possibili soluzioni                                                                                                    |
|----------------------------------------------------------------------------------------------------|----------------------------------------------------------------------------------|----------------------------------------------------------------------------------------------------|
| Problemi di<br>sincronizzazione                                                                       | L'immagine su schermo è<br>incomprensibile o appare                              | Ripristinare il monitor sulle impostazioni predefinite ( <b>Factory Reset</b> (Ripristino predefiniti)).                                                                                                    |
|                                                                                                    | lacerata                                                                         | Eseguire il controllo della funzione Self-Test (Autodiagnosi) (fare<br>riferimento a Diagnostica) e controllare se i problemi di questo tipo sono<br>presenti anche in modalità Self-Test (Autodiagnosi).          |
|                                                                                                    |                                                                                  | Controllare che nessun pin del connettore cavo video sia piegato.                                                                                                    |
|                                                                                                    |                                                                                  | Riavviare il computer in modalità provvisoria.                                                                                                    |
| Questioni relative alla<br>sicurezza                                                                  | Sono presenti segni visibili<br>di fumo o scintille                              | Non eseguire alcuna delle procedure di risoluzione dei problemi.                                                                                                    |
| Problemi non costanti                                                                                 | Il monitor non sempre<br>funziona correttamente                                  | Assicurarsi che il cavo video che collega il monitor al computer sia<br>collegato e fissato in modo appropriato.                                                                                                   |
|                                                                                                    |                                                                                  | Ripristinare il monitor sulle impostazioni predefinite ( <b>Factory Reset</b> (Ripristino predefiniti)).                                                                                                    |
|                                                                                                    |                                                                                  | Eseguire il controllo della funzione Self-Test (Autodiagnosi) (fare riferimento a Diagnostica) e controllare se i problemi di questo tipo sono presenti anche in modalità Self-Test (Autodiagnosi).                |
| Mancano i colori                                                                                      | All'immagine mancano i<br>colori                                                 | Eseguire il controllo della funzione Self-Test (Autodiagnosi) (fare riferimento a Diagnostica).                                                                                                    |
|                                                                                                    |                                                                                  | Assicurarsi che il cavo video che collega il monitor al computer sia<br>collegato e fissato in modo appropriato.                                                                                                   |
|                                                                                                    |                                                                                  | Controllare che nessun pin del connettore cavo video sia piegato.                                                                                                    |
| Colori sbagliati                                                                                      | l colori dell'immagine non<br>sono corretti                                      | Cambiare le impostazioni di <b>Preset Modes (Modalità Preimpostate)</b> nel menu OSD <b>Color (Colore)</b> a seconda dell'applicazione.                                                                            |
|                                                                                                    |                                                                                  | Regolare i valori R/G/B in <b>Custom Color (Colore personalizzato)</b> nel menu OSD <b>Color (Colore)</b> .                                                                                                    |
|                                                                                                    |                                                                                  | Cambiare <b>Input Color Format (Formato colore ingresso)</b> su <b>RGB</b> o <b>YCbCr</b> nel menu OSD delle impostazioni <b>Color (Colore)</b> .                                                                  |
|                                                                                                    |                                                                                  | Eseguire la diagnostica integrata. Fare riferimento a Diagnostica integrata per altre informazioni.                                                                                                    |
| Sovrimpressione<br>dell'immagine dopo avere<br>lasciato sullo schermo<br>per un periodo prolungato    | Sullo schermo appare una<br>debole sovrimpressione<br>dell'immagine visualizzata | Consente di impostare lo spegnimento dello schermo dopo alcuni<br>minuti di inattività dello schermo. Possono essere regolati nelle opzioni<br>alimentazione di Windows o nell'impostazione Risparmio energia Mac. |
| un'immagine statica                                                                                   |                                                                                  | In alternativa, usare uno screensaver dinamico.                                                                                                    |
| Video ghosting o<br>sforamento                                                                        | Video ghosting, ombre o<br>sbavature di colore durante<br>lo scorrimento         | Cambiare <b>Response Time (Tempo di risposta)</b> nel menu OSD <b>Display</b><br>(Schermo) su Normal (Normale).                                                                                                    |
| Qualità dell'immagine<br>(la frequenza di                                                             | Problemi di frequenza di<br>aggiornamento errata o                               | Impostare USB-C Prioritization (Priorità USB-C) su High Resolution (Alta risoluzione).                                                                                                    |
| risoluzione nativa cambia<br>da 60 Hz a 30 Hz; oppure<br>la profondità del colore<br>scende a 18 bit) | coon mancanti                                                                    | Controllare le impostazioni di risoluzione della scheda video.                                                                                                    |

## Problemi specifici del prodotto

#### Tabella 35. Problemi specifici del prodotto

| Sintomi specifici                                                                                                | Cosa si verifica                                                                                                    | Possibili soluzioni                                                                                                    |
|----------------------------------------------------------------------------------------------------|----------------------------------------------------------------------------------------------------|----------------------------------------------------------------------------------------------------|
| L'immagine dello schermo è<br>troppo piccola                                                                     | È L'immagine è centrata<br>sullo schermo, ma non<br>riempie tutta l'area<br>disponibile                                                                       | Selezionare l'impostazione <b>Aspect Ratio (Proporzioni)</b> nel menu OSD <b>Display (Schermo)</b> .                                                                                                    |
|                                                                                                    |                                                                                                    | Ripristinare il monitor sulle impostazioni predefinite ( <b>Factory Reset</b> (Ripristino predefiniti)).                                                                                                    |
| Impossibile regolare il<br>monitor utilizzando il<br>iovstick                                                    | L'OSD non è visualizzato<br>sullo schermo                                                                                                    | Spegnere il monitor, scollegare il cavo d'alimentazione, ricollegarlo e poi riaccendere il monitor.                                                                                                    |
| JOYSTICK                                                                                                    |                                                                                                    | Controllare se il menu OSD è bloccato. In caso affermativo, spostare<br>e tenere premuto per 4 secondi il tasto del joystick su/giù/a sinistra/a<br>destra per sbloccarlo (fare riferimento a Blocco e Blocco dei tasti di<br>comando). |
| Nessun segnale di ingresso<br>quando si preme il tasto di<br>alimentazione o si attiva/<br>disettiva il isvatisk | Nessuna immagine, il LED<br>è di colore bianco                                                                                                    | Controllare la sorgente del segnale. Assicurarsi che il computer non sia<br>in modalità di risparmio energetico spostando il mouse o premendo un<br>tasto qualsiasi della tastiera.                                                     |
| disattiva il joystick                                                                                            |                                                                                                    | Controllare se il cavo segnale è collegato in modo appropriato. Se<br>necessario, collegare di nuovo il cavo segnale.                                                                                                    |
|                                                                                                    |                                                                                                    | Ripristinare il computer o il lettore video.                                                                                                    |
| L'immagine non riempie lo schermo.                                                                               | L'immagine non riempie la<br>larghezza o l'altezza dello<br>schermo                                                                                           | A causa dei diversi formati video (rapporto proporzioni) dei DVD, il monitor<br>potrebbe non essere in grado di visualizzare le immagini a schermo intero.                                                                              |
|                                                                                                    |                                                                                                    | Eseguire la diagnostica integrata. Per ulteriori informazioni, consultare<br>Diagnostica integrata.                                                                                                    |
| Nessun video sulla porta<br>HDMI/DisplayPort/USB-C                                                               | Quando è collegato a<br>un dongle/una docking<br>station alla porta, non<br>è presente alcun video<br>quando si scollega/<br>collega il cavo al/dal<br>laptop | Scollegare il cavo HDMI/DisplayPort/USB-C dal dongle/dalla docking<br>station, quindi collegare il cavo HDMI/DisplayPort/USB-C direttamente al<br>laptop.                                                                               |
| Nessuna connessione di rete                                                                                      | Rete interrotta o<br>intermittente                                                                                                    | Assicurarsi che USB-C Prioritization (Priorità USB-C) sia impostato su<br>High Data Speed (Alta velocità dati).                                                                                                    |
|                                                                                                    |                                                                                                    | Non spegnere il display durante la connessione di rete                                                                                                    |
| La porta LAN non funziona                                                                                        | Impostazione del sistema<br>operativo o problema di<br>connessione del cavo                                                                                   | Assicurarsi che sul computer siano installati il BIOS e i driver più recenti per il computer.                                                                                                    |
|                                                                                                    |                                                                                                    | Accertarsi che il controller Ethernet Gigabit RealTek sia installato in Gestione dispositivi di Windows.                                                                                                    |
|                                                                                                    |                                                                                                    | Se il BIOS Setup ha un'opzione LAN/GBE abilitata/disabilitata, assicurarsi che sia impostata su Abilitato.                                                                                                    |
|                                                                                                    |                                                                                                    | Assicurarsi che il cavo Ethernet sia collegato in modo sicuro sul monitor e sull'hub/router/firewall.                                                                                                    |
|                                                                                                    |                                                                                                    | Controllare il LED di stato del cavo Ethernet per verificare la connettività.<br>Ricollegare entrambe le estremità del cavo Ethernet se il LED non è<br>acceso.                                                                         |
|                                                                                                    |                                                                                                    | Spegnere innanzitutto il computer e scollegare il cavo USB-C e il cavo di<br>alimentazione del monitor. Quindi, accendere il computer e inserire il cavo<br>di alimentazione e il cavo USB-C nel monitor.                               |

| Sintomi specifici                                                                                                    | Cosa si verifica                                                                                                    | Possibili soluzioni                                                                                                    |
|----------------------------------------------------------------------------------------------------|----------------------------------------------------------------------------------------------------|----------------------------------------------------------------------------------------------------|
| Quando il primo monitor è<br>collegato al PC o al laptop<br>tramite collegamento<br>USB-C, potrebbe non essere<br>possibile selezionare    | Quando MST è impostato<br>su On e USB-C<br>Prioritization (Priorità<br>USB-C) è impostato su<br>High Data Speed (Alta                    | Portare <b>USB-C Prioritization (Priorità USB-C)</b> da <b>High Data Speed (Alta velocità dati)</b> a High Resolution (Alta risoluzione) (velocità USB ridotta a 2.0). |
| la risoluzione ottimale*<br>per il 3º (o più) monitor<br>in modalità Daisy chain<br>(Collegamento a catena) in<br>DP1.4 (DSC disabilitato) | velocità dati), le immagini<br>visualizzate sul 3° (o più)<br>monitor in collegamento<br>a catena non hanno la<br>risoluzione ottimale.* |                                                                                                    |

\*La risoluzione ottimizzare è 2560 x 1440 a 60 Hz.

# Problemi specifici USB (Universal Serial Bus) Tabella 36. Problemi specifici USB (Universal Serial Bus)

| Sintomi comuni                                         | Cosa si verifica                                                                                                    | Possibili soluzioni                                                                                                    |
|--------------------------------------------------------|----------------------------------------------------------------------------------------------------|----------------------------------------------------------------------------------------------------|
| L'interfaccia USB non                                  | Le periferiche USB non<br>funzionano                                                                                                    | Controllare che il monitor sia acceso.                                                                                                    |
| TUNZIONA                                               |                                                                                                    | Ricollegare il cavo di caricamento dai al computer.                                                                                                    |
|                                                        |                                                                                                    | Ricollegare le periferiche USB (al connettore downstream).                                                                                                    |
|                                                        |                                                                                                    | Spegnere e riaccendere il monitor.                                                                                                    |
|                                                        |                                                                                                    | Riavviare computer.                                                                                                    |
|                                                        |                                                                                                    | <ul> <li>Alcuni dispositivi USB, come dischi rigidi esterni portatili, richiedono più<br/>corrente elettrica; collegare il dispositivo direttamente al sistema PC.</li> </ul> |
| La porta USB-C non fornisce alimentazione              | Le periferiche USB non<br>possono essere caricate                                                                                           | <ul> <li>Verificare che il dispositivo collegato sia conforme alla specifica USB-C. La<br/>porta USB-C (video e dati) con l'icona</li></ul>                                   |
|                                                        |                                                                                                    | Verificare di utilizzare il cavo USB-C fornito con il monitor.                                                                                                    |
| L'interfaccia USB 5                                    | Le periferiche USB 5 Gbps<br>funzionano lentamente o<br>non funzionano                                                                      | Verificare che il computer sia compatibile USB 5 Gbps.                                                                                                    |
| Gbps è lenta                                           |                                                                                                    | • Alcuni computer hanno porte USB 5 Gbps, USB 2.0 e USB 1.1. Assicurarsi di usare la porta USB corretta.                                                                      |
|                                                        |                                                                                                    | Ricollegare il cavo di caricamento dai al computer.                                                                                                    |
|                                                        |                                                                                                    | Ricollegare le periferiche USB (al connettore downstream).                                                                                                    |
|                                                        |                                                                                                    | Riavviare computer.                                                                                                    |
| Le periferiche USB<br>wireless cessano di              | Le periferiche USB<br>wireless rispondono<br>lentamente o funzionano<br>o solo quando la distanza<br>tra esse e il ricevitore<br>diminuisce | <ul> <li>Aumentare la distanza tra le periferiche USB 5 Gbps ed il ricevitore USB<br/>wireless.</li> </ul>                                                                    |
| funzionare quando è<br>collegato un dispositivo        |                                                                                                    | Collocare il ricevitore USB wireless il più vicino possibile alle periferiche USB wireless.                                                                                   |
| USB 5 Gbps                                             |                                                                                                    | <ul> <li>Utilizzare una prolunga USB per collocare il ricevitore USB wireless il più<br/>lontano possibile dalla porta USB 5 Gbps.</li> </ul>                                 |
| Il mouse USB<br>wireless non funziona<br>correttamente | Quando è collegato a una<br>delle porte USB sul retro<br>del monitor, il mouse<br>USB wireless è lento o si<br>blocca durante l'uso         | <ul> <li>Scollegare il ricevitore del mouse USB wireless e ricollegarlo a una delle<br/>porte USB ad accesso rapido nella parte inferiore del monitor.</li> </ul>             |
## Informazioni sulle normative

#### **Certificato TCO**

Tutti i prodotti Dell con etichetta TCO sono stati certificati per una certificazione ambientale volontaria TCO. I requisiti di certificazione TCO si concentrano sulle caratteristiche che contribuiscono a un ambiente di lavoro sano, come design riciclabile, efficienza energetica, ergonomia, emissioni, prevenzione di sostanze pericolose e ritiro dei prodotti.

Per maggiori informazioni sul prodotto Dell e sulla certificazione TCO, visitare il sito: Dell.com/environment/TCO\_Certified.

Per maggiori informazioni sulle certificazioni ambientali TCO, visitare il sito: tcocertified.com.

#### Dichiarazione FCC (solo Stati Uniti) ed altre informazioni sulle normative

Per l'avviso FCC ed altre informazioni sulle normative, fare riferimento al sito sulla conformità alle normative alla homepage Conformità alle previsioni di legge Dell.

# Database dei prodotti dell'UE per l'etichetta energetica e la scheda informativa del prodotto

P2425DE: https://eprel.ec.europa.eu/qr/2151603

### **Contattare Dell**

Per contattare Dell per le vendite, il supporto tecnico o per il servizio tecnico, consultare Contatto supporto sul sito Dell Support.

- (i) NOTA: La disponibilità varia in base al paese, alla regione o al prodotto e alcuni servizi potrebbero non essere disponibili nel proprio paese.
- (i) NOTA: Se non si ha una connessione ad Internet attiva, le informazioni di contatti si possono trovare sulla fattura d'acquisto, sulla bolla d'accompagnamento del prodotto oppure nel catalogo dei prodotti Dell.